Test Equipment Depot - 800.517.8431 - 5 Commonwealth Ave, MA 01801 TestEquipmentDepot.com

# **INSTRUCTION MANUAL**

# **MW180** MAX pH/mV/EC/TDS/NaCl/Temperature Bench Meter

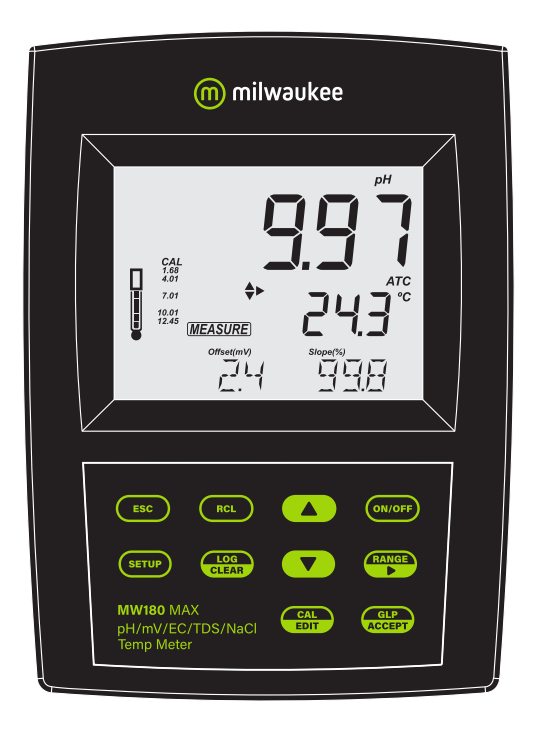

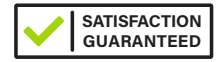

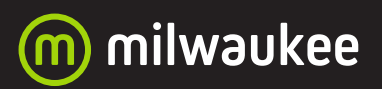

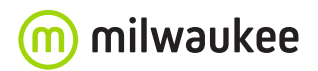

**THANK YOU for choosing Milwaukee Instruments!** 

This instruction manual will provide you the necessary information for correct use of the meter.

All rights are reserved. Reproduction in whole or in part is prohibited without the written consent of the copyright owner, Milwaukee Instruments Inc., Rocky Mount, NC 27804 USA.

# **TABLE OF CONTENTS**

| 1. PRELIMINARY EXAMINATION                 | 5  |
|--------------------------------------------|----|
| 2. INSTRUMENT OVERVIEW                     | 5  |
| 3. SPECIFICATIONS                          | 6  |
| 4. FUNCTIONAL & DISPLAY DESCRIPTION        | 8  |
| 5. PROBE DESCRIPTION                       |    |
| 6. GENERAL OPERATIONS                      | 14 |
| 6.1. POWER CONNECTION & BATTERY MANAGEMENT | 14 |
| 6.2. MOUNTING THE ELECTRODE HOLDER         | 14 |
| 6.3. CONNECTING THE PROBES                 | 14 |
| 6.4. ELECTRODE CARE & MAINTENANCE          | 15 |
| 7. SETUP                                   |    |
| 71. MEASUREMENT MODES                      |    |
| 7.2. GENERAL SETUP OPTIONS                 |    |
| 7.3. pH MODE SETUP OPTIONS                 |    |
| 7.4. EC MODE SETUP OPTIONS                 |    |
| 8. pH                                      |    |
| 8.1. PREPARATION                           |    |
| 8.2. CALIBRATION                           |    |
| 8.3. MEASUREMENT                           |    |
| 8.4. WARNINGS & MESSAGES                   |    |
| 9. ORP                                     |    |
| 9.1. PREPARATION                           |    |
| 9.2. MEASUREMENT                           |    |
| 10. EC / TDS                               |    |
| 10.1. PREPARATION                          |    |
| 10.2. CALIBRATION                          |    |
| 10.3. MEASUREMENT                          | 40 |
| 10.4. WARNINGS & MESSAGES                  |    |
|                                            |    |

| 11. SALINITY              | 44 |
|---------------------------|----|
| 11.1. PREPARATION         | 44 |
| 11.2. CALIBRATION         | 44 |
| 11.3. MEASUREMENT         | 45 |
| 11.4. WARNINGS & MESSAGES |    |
| 12. LOGGING               |    |
| 12.1. TYPES OF LOGGING    | 50 |
| 12.2. DATA MANAGEMENT     |    |
| 13. GLP                   | 59 |
| 14. TROUBLESHOOTING       | 60 |
| 15. ACCESSORIES           | 61 |
| CERTIFICATION             |    |
| RECOMMENDATION            |    |
| WARRANTY                  |    |

# **1. PRELIMINARY EXAMINATION**

Each bench meter is delivered in a cardboard box and is supplied with:

- MA917B/1 Double junction refillable pH electrode
- MA814DB/1 4-ring EC/TDS/NaCl/Temperature probe
- MA831R Stainless steel temperature probe
- M10004 pH 4.01 buffer solution (sachet)
- M10007 pH 7.01 buffer solution (sachet)
- M10010 pH 10.01 buffer solution (sachet)
- M10016 Electrode cleaning solution (sachet)
- MA9315 Electrode holder
- Graduated pipette
- 12 VDC adapter
- USB cable
- Instrument quality certificate
- Instruction manual

# 2. INSTRUMENT OVERVIEW

**MW180** is a compact and versatile bench meter that can measure up to six different parameters — pH, ORP, EC, TDS (Total Dissolved Solids), percentage of salinity (NaCl%) and temperature in a variety of ranges.

pH calibration can be performed in up to 5-point (using a selection of 7 standard calibration buffers and two custom buffers), to improve measurement reliability even when testing samples with wide differences in pH.

The auto-ranging feature for both EC and TDS measurements automatically sets the most suitable resolution for the tested sample. All measurements can be automatically (ATC) or manually temperature compensated (MTC) with a user-selectable compensation coefficient. The temperature compensation can be disabled if the actual conductivity value is required (No TC).

Available log space for two sets of up to 1000 records. Logged data can be exported using a USB cable.

MW180 has a dedicated GLP key to store and recall data on system status.

# **3. SPECIFICATIONS**

|                                                                                                    | Ra                                                                                                    | nge                                                                                  | Resolution                                                       | <b>Accuracy</b><br>@ 25 °C (77 °F)                                                    | Calibration                                                                                                    |
|----------------------------------------------------------------------------------------------------|----------------------------------------------------------------------------------------------------|--------------------------------------------------------------------------------------|------------------------------------------------------------------|---------------------------------------------------------------------------------------|----------------------------------------------------------------------------------------------------|
| рН                                                                                                    | -2.00 to 20.0                                                                                                | 00 pH<br>0.000 pH                                                                    | 0.01 pH<br>0.001 pH                                              | ±0.01 pH<br>±0.002 pH                                                                 | Up to 5-point automatic pH calibration,                                                                         |
| ORP                                                                                                    | ±2000.0 m\                                                                                                   | 1                                                                                    | 0.1 mV                                                           | ±1 mV                                                                                 | 7 standard calibration<br>buffers: pH 1.68, 4.01,<br>6.86, 7.01, 9.18, 10.01<br>and 12.45<br>Two custom buffers |
| EC                                                                                                    | 0.00 to 29.9<br>30.0 to 299.<br>300 to 2999<br>3.00 to 29.9<br>30.0 to 200.<br>up to 500.0<br>absolute co    | 9 µS/cm<br>9 µS/cm<br>9 µS/cm<br>9 mS/cm<br>0 mS/cm<br>mS/cm<br>nductivity*          | 0.01 µS/cm<br>0.1 µS/cm<br>1 µS/cm<br>0.01 mS/cm<br>0.1 mS/cm    | $\pm$ 1% of reading<br>( $\pm$ 0.05 µS/<br>cm or 1 digit,<br>whichever is<br>greater) | Single cell factor<br>calibration<br>6 standards: 84 µS/cm,<br>1413 µS/cm, 5.00 mS/cm,<br>12 88mS/cm 80 0mS/cm  |
| TDS                                                                                                    | 0.00 to 14.99<br>15.0 to 149.9<br>150 to 1499<br>1.50 to 14.99<br>15.0 to 100.0<br>up to 400.0<br>TDS* (with | ppm (mg/L)<br>ppm (mg/L)<br>ppm (mg/L)<br>g/L<br>g/L<br>g/L absolute<br>0.80 factor) | 0.01 ppm<br>0.1 ppm<br>1 ppm<br>0.01 g/L<br>0.1 g/L              | ±1% of reading<br>(±0.03 ppm<br>or 1 digit,<br>whichever is<br>greater)               | 12.88mS/cm<br>111.8 mS/cm<br>One-point offset:<br>0.00 μS/cm                                                    |
| Salinity                                                                                                    | 0.0 to 400.0 % NaCl<br>2.00 to 42.00 PSU<br>0.00 to 80.00 g/L                                                |                                                                                      | 0.1% NaCl<br>0.01 PSU<br>0.01 g/L                                | ±1% of reading                                                                        | one-point with<br><b>MA9066</b> Salinity<br>calibration solution                                                |
| Temperature                                                                                                    | -20.0 to 120.<br>(-4.0 to 248                                                                                | .0 °C<br>.0 °F)                                                                      | 0.1 °C (0.1 °F)                                                  | ±0.5 °C (±0.9 °F)                                                                     |                                                                                                    |
| Temperature ATC – automa<br>compensation MTC – manua<br>NO TC – with                                                                                                    |                                                                                                    | atic, from -20 t<br>al, from -20 to<br>out temperatu                                 | o 120 °C (-4 to 248 °<br>120 °C (-4 to 248 °F<br>re compensation | °F)<br>)                                                                              |                                                                                                    |
| Conductivity     0.00 to 6.00 9       temperature coefficient     Default value       TDS factor     0.40 to 0.00                                                                                                    |                                                                                                    | % / °C (EC & TI<br>e: 1.90 % / °C<br>Default value:                                  | DS only)                                                         |                                                                                       |                                                                                                    |
| Logging memory         0.40 to 0.00, belauit value: 0.50           Two independent storage spaces. Each save location can con max. 1000 log records (stored in up to 100 lots).<br>On demand, 200 logs; on stability, 200 logs; interval logging, |                                                                                                    | ocation can contain<br>s).<br>nterval logging, 1000 logs                             |                                                                  |                                                                                       |                                                                                                    |

\* Absolute conductivity (or TDS) is the conductivity (or TDS) value without temperature compensation.

| PC connectivity | 1 USB port, 1 micro USB port         |
|-----------------|--------------------------------------|
| Power supply    | 12 VDC adapter (included)            |
| Battery type    | internal                             |
| Battery life    | 8 hours                              |
| Environment     | 0 to 50 °C; maximum RH 95%           |
| Dimensions      | 230 x 160 x 95 mm (9.0 x 6.3 x 3.7") |
| Weight          | 0.9 kg (2.0 lb.)                     |
| Warranty        | 3 years                              |
|                 |                                      |

#### **PROBE SPECIFICATIONS**

|                   | pH range              | 0 to 14 pH                                   |
|-------------------|-----------------------|----------------------------------------------|
|                   | Temperature range     | 0 to 70 °C (32 to 158 °F)                    |
|                   | Operating temperature | 20 to 40 °C (68 to 104 °F)                   |
|                   | Reference electrolyte | KCI 3.5M                                     |
| سال واو مشيع واو  | Reference junction    | Ceramic, single                              |
|                   | Reference type        | Double, Ag/AgCl                              |
| WAJI/D/I          | Maximum pressure      | 0.1 bar                                      |
|                   | Body                  | Glass; tip shape: sphere                     |
|                   | Connector             | BNC                                          |
|                   | Dimensions            | Shaft length: 120 mm (5.5"); Ø 12 mm (0.5")  |
|                   | Cable                 | Length 1 m (3.2 ft)                          |
|                   | Temperature range     | 0 to 60 °C (32 to 140 °F)                    |
|                   | Temperature sensor    | NTC10K                                       |
|                   | 4-ring type           | Stainless steel                              |
| EC/TDS/NaCl probe | Body                  | ABS                                          |
| MA814DB/1         | Connector             | DIN, 7 pins                                  |
|                   | Dimonsions            | Total length: 140 mm (5.5")                  |
|                   | DIMENSIONS            | Active part: 95 mm (3.7"); Ø 16.3 mm (0.64") |
|                   | Cable                 | Length 1 m (3.2 ft)                          |
| Temperature probe | Temperature sensor    | NTC10K                                       |
|                   | Body                  | Stainless steel                              |
|                   | Connector             | RCA                                          |
| MA831R            | Dimonsions            | Total length: 190 mm (7.5")                  |
|                   |                       | Active part: 120 mm (5.5"); Ø 3,6 mm (1.4")  |
|                   | Cable                 | Length 1 m (3.2 ft)                          |

#### 4. FUNCTIONAL & DISPLAY DESCRIPTION

#### **Front Panel**

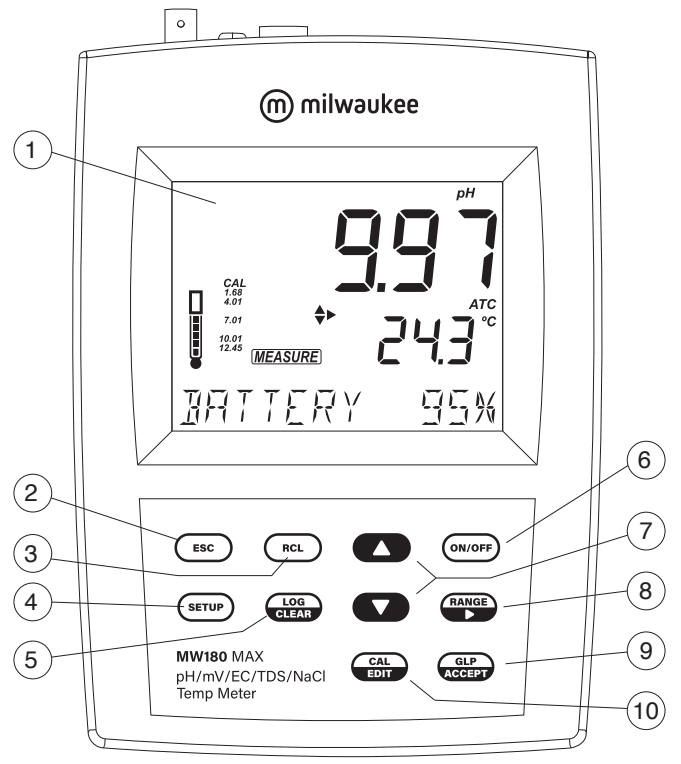

- 1. Liquid Crystal Display (LCD)
- 2. ESC key, to exit current mode
- 3. RCL key, to recall the logged values
- 4. SETUP key, to enter setup mode
- 5. LOG/CLEAR key, to log the reading or to clear calibration or logging
- 6. ON/OFF key
- 7. ▲ ▼ directional keys for menu navigation, select setup parameters and calibration solutions
- 8. RANGE/ key, to select setup parameters and toggle between measurement units
- 9. GLP/ACCEPT key, to enter GLP or to confirm selected action
- 10. CAL/EDIT key, to enter/edit calibration settings, edit setup settings

# **Rear Panel**

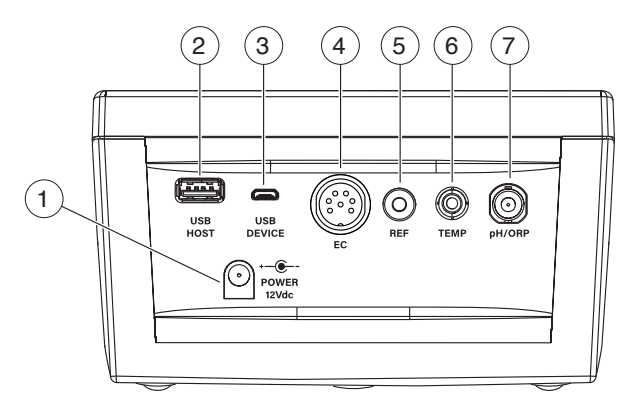

- 1. Power supply socket
- 2. USB type A socket
- 3. Micro USB socket
- 4. DIN probe connector
- 5. Reference electrode connector
- 6. RCA connector for temperature probe
- 7. BNC electrode connector

#### ppmmg/LmgS/cm% NaCl psu pHmV 1 2 DATE 9 З USB 10 4 CA 1.68 11 5 H. 4.01 Ċ S, 6.86 °Ĉ 7.01 12 6 9.18 °F 10.01 pН 12 45 13 UST CUST2 C.F.(cm<sup>-1</sup>) T.Coef.(%/°C)ppmg/L Offset(mV)TIMETDSFact.Slope(%)T.Ref.(°C)<sub>@</sub>S/cm ACCE LOG# 14 7 N/A-N/A N/A-N/A N// 15 *VIN\_VIN\_VI*N 8

#### **Display Description**

- 1. Measurement units
- 2. Stability indicator
- 3. DATE tag
- 4. USB connection status
- 5. pH calibration buffers
- 6. Probe symbol and probe condition
- 7. LOG tag and ACCEPT tag
- 8. Mode tags (LOG, RCL, CAL, GLP, SETUP, MEASURE)
- 9. First LCD line, measurement reading
- 10. Arrow tags, to navigate the menu in either direction
- 11. Measurement units / Temperature compensation status (NO TC, MTC, ATC)
- 12. Second LCD line, temperature reading
- 13. Temperature and measurement units
- 14. Measurement units / offset & slope indicators / TDS settings
- 15. Third LCD line, message area

# **5. PROBE DESCRIPTION**

#### MA917B/1 for pH measurement.

- Double junction design, reduces risk of clogging with the reference cell physically separated from the intermediate electrolyte.
- Refillable, with MA9011 3.5M KCI. This solution is silver free. Silver can cause silver
  precipitate to form at the junction resulting in clogging. Clogging causes erratic and
  slow readings. The ability to refill the electrolyte also extends the life of the electrode.
- Glass body, is easily cleaned and resistant to chemicals.
- Round tip, provides the largest possible surface area for faster readings and is well suited to testing liquid samples.

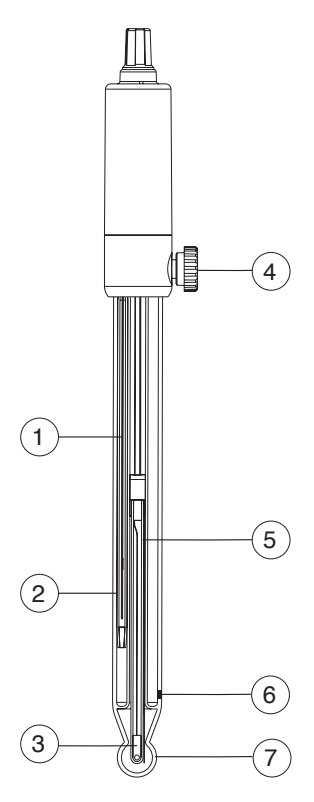

- 1. Temperature sensor
- 2. Internal reference cell
- 3. Reference wire
- 4. Reference fill hole
- 5. Sensing wire
- 6. Reference junction
- 7. Glass bulb

MA814DB/1 for conductivity, TDS, salinity and temperature measurement.

- Direct signal processing for noise-free measurements
- · Accurate and integrated temperature measurement

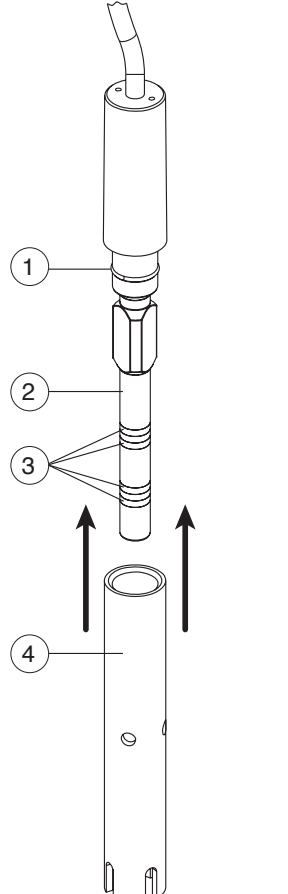

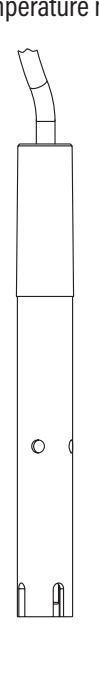

- 1. O-ring
- 2. Plastic insulator
- 3. Steel rings
- 4. Probe sleeve

MA831R for temperature measurement and automatic temperature compensation (ATC).

- Made of stainless steel for corrosion resistance
- Used in conjunction with the pH electrode to utilize the instrument's ATC capability

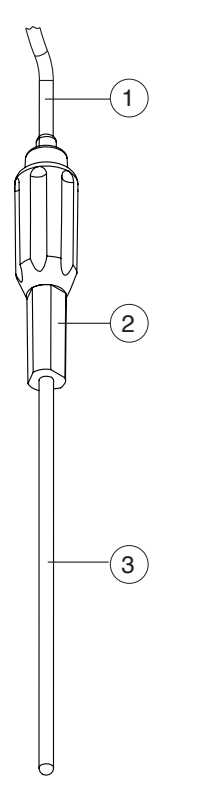

- 1. Cable
- 2. Handle
- 3. Stainless steel tube

# 6. GENERAL OPERATIONS

#### 6.1. POWER CONNECTION & BATTERY MANAGEMENT

**MW180** has a built-in rechargeable battery that provides up to 8 hours of use. The internal battery recharges with the supplied 12 VDC adapter or while connected to a PC USB port or standard 5V USB charger.

**MW180** is equipped with Battery Error Prevention System (BEPS) feature, which turns the meter off after 10 minutes of non-use (see Auto Off in GENERAL SETUP OPTIONS section).

At power on, the instrument performs an auto-diagnostic test and all LCD segments are displayed for a few seconds. Use  $\blacktriangle \nabla$  keys to check the battery percentage.

**Note:** When the instrument is switched on, it will start measuring in the previously selected measurement mode (pH/ORP or EC/TDS/Salinity) and settings.

# 6.2. MOUNTING THE ELECTRODE HOLDER

Take the MA9315 electrode holder from the box.

- Mount the supplied metallic plate onto the meter. Tighten the screw to lock in place.
- Mount the arm holder over the metallic pin from the plate.

# 6.3. CONNECTING THE PROBES

# 6.3.1. MA917B/1 pH Probe

MA917B/1 is connected to the meter through a BNC connector (labeled pH/ORP).

With the meter off:

- Connect the probe to the BNC socket on the top right of the meter.
- Align and twist the plug into the socket.
- Place the probe into the holder and secure the cable in clips.

# 6.3.2. MA814DB/1 EC/TDS/NaCl Probe

MA814DB/1 is connected to the meter through a DIN connector

With the meter off:

- With the meter off, connect the probe to the DIN socket on the top of the meter.
- Align the pins and key then push the plug into the socket.
- Place the probe into the holder and secure the cable in clips.

#### 6.3.3. MA831R Temperature Probe

**MA831R** is connected to the meter through a RCA connector (labeled Temp.) With the meter off:

- Connect the probe to the RCA socket on the top right of the meter.
- Push the plug into the socket.
- Place the probe into the holder and secure the cable in clips.

# 6.4. ELECTRODE CARE & MAINTENANCE

#### 6.4.1. MA917B/1 pH PROBE

#### **Calibrating & Conditioning**

Maintaining a pH electrode is critical to ensure proper and reliable measurements. Frequent 2- or 3-point calibrations are recommended to ensure accurate and repeatable results.

#### Prior to using the electrode for the first time

- 1. Remove the protective cap. Do not be alarmed if salts deposits are present, this is normal. Rinse the electrode with distilled or deionized water.
- 2. Place the electrode in a beaker containing **MA9016** Cleaning solution for a minimum of 30 minutes.

**Note:** Do not condition a pH electrode in distilled or deionized water as this will damage the glass membrane.

- 3. For refillable electrodes, if the refill solution (electrolyte) has dropped more than 2½ cm (1") below the fill hole, add the appropriate electrolyte solution.
- 4. After conditioning, rinse the sensor with distilled or deionized water.

**Note:** To ensure quick response and avoid cross-contamination, rinse the electrode tip with the solution to be tested before measurement.

#### Best practice when handling an electrode

- Electrodes should always be rinsed between samples with distilled or deionized water.
- Do not wipe an electrode as wiping can cause erroneous readings due to static charges.
- Blot the end of the electrode with lint-free paper.

# Storage

To minimize clogging and ensure quick response time, the glass bulb and the junction should be kept hydrated.

Add a few drops of **MA9015** Storage solution to the protective cap. Replace the storage cap when the probe is not in use.

Note: Never store the probe in distilled or deionized water.

#### **Regular Maintenance**

- Inspect the probe. If cracked, replace the probe.
- Inspect the cable. Cable and insulation must be intact.
- Connectors should be clean and dry.
- Rinse off salt deposits with water.
- Follow storage recommendations.

For refillable electrodes:

- Refill the electrode with fresh electrolyte solution (see the electrode's specifications to select the correct refilling solution).
- Keep the electrode upright for 1 hour.
- Follow the storage procedure above.

If electrodes are not maintained correctly both accuracy and precision are affected. This can be observed as a steady decrease in the slope of the electrode.

The slope (%) indicates the sensitivity of the glass membrane, the offset value (mV) indicates the age of electrode and provides an estimation when the probe needs to be changed. The slope percentage is referenced to the ideal slope value at 25 °C.

Milwaukee Instruments recommends that the offset does not exceed  $\pm 30$  mV and that the slope percentage is between 85-105%.

When the slope value drops below 50 mV per decade (85% slope efficiency) or the offset at the zero point exceeds  $\pm$  30 mV, reconditioning may improve performance, but a change of electrode may be necessary to ensure accurate pH measurements.

# **Electrode Status**

MW180 displays electrode status after calibration. See probe icon on the LCD screen.

The assessment remains active for 12 hours and is based on the electrode offset and slope during calibration.

|    | 5 bars         | Excellent condition |
|----|----------------|---------------------|
|    | 4 bars         | Very good condition |
|    | 3 bars         | Good condition      |
|    | 2 bars         | Fair condition      |
| IJ | 1 bar          | Poor condition      |
|    | 1 bar blinking | Very poor condition |
|    | no bar         | Not calibrated      |

**Recommendations:** 

(m)

- 1 bar: Clean the electrode and recalibrate. If there is still only 1 bar or 1 bar blinking after recalibration, replace the probe.
- No bar: Instrument was not calibrated on current day or a one-point calibration was performed with previous calibration not yet deleted.

#### 6.4.2. MA814DB/1 EC/TDS/NaCl Probe

When using a new probe, remove the sleeve and inspect the probe prior to use.

#### Calibrating

Calibration is the first step in obtaining accurate and repeatable results. See CALIBRATION section for details.

#### **Best practice**

- Always use fresh standards. The calibration standards are easily contaminated.
- Do not reuse standards.
- Do not use expired standards.

#### **Regular Maintenance**

- Inspect the probe for cracks or other damage. Replace the probe if necessary.
- Inspect sensor o-ring for nicks or other damage.
- Inspect the cable. Cable and insulation must be intact.
- Connectors should be clean and dry.
- Follow storage recommendation.

# **Cleaning Procedure**

If a more thorough cleaning is required, remove the sleeve and clean the probe with a cloth and a nonabrasive detergent. Reinsert the sleeve and recalibrate the probe.

#### Storage

EC probes should always be stored clean and dry.

# 7. SETUP

#### 7.1. MEASUREMENT MODES

**MW180** can switch between measurement modes from the measurement screen. Available options for setup, calibration and measurement will depend on selected mode.

- Press RANGE/ ► from the measurement screen
- Select PH or ORP to enter pH mode

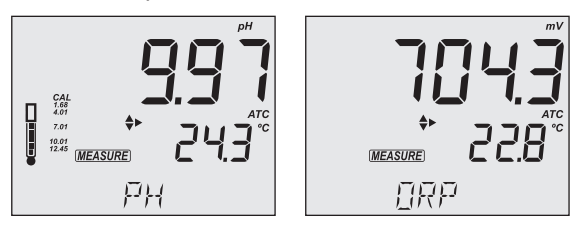

• Select CONDUCTIVITY, TDS, SALINITY to enter EC mode

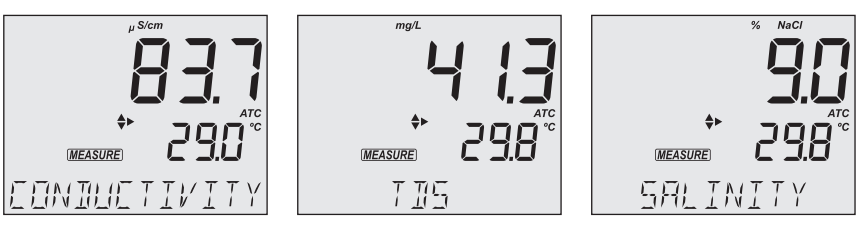

| Measurement Mode | Setup Mode | Measurements |
|------------------|------------|--------------|
| РН               | ۶Ц         | рН           |
| ORP              | hц         | mV           |
| CONDUCTIVITY     |            | EC           |
| TDS              | EC         | TDS          |
| SALINITY         |            | %NaCl        |

To configure the meter settings, modify default values or set measurement parameters:

- Press RANGE/ ► to select a measurement mode
- Press SETUP to enter (or exit) Setup mode
- Use ▲ ▼ keys to navigate the menus (view parameters)
- Press CAL/EDIT to enter Edit mode (modify parameters)
- Press RANGE/ key to select between options
   Use ▲ ▼ keys to modify values (value being modified is displayed blinking)
- Press GLP/ACCEPT to confirm and save changes (ACCEPT tag is displayed blinking)
- Press ESC (or CAL/EDIT again) to exit Edit mode without saving (return to menu)

#### 7.2. GENERAL SETUP OPTIONS

Options available from any measurement mode, with or without a probe connected.

# Log Type

Options: INTERVAL (default), MANUAL or STABILITY

Press RANGE/► to select between options.

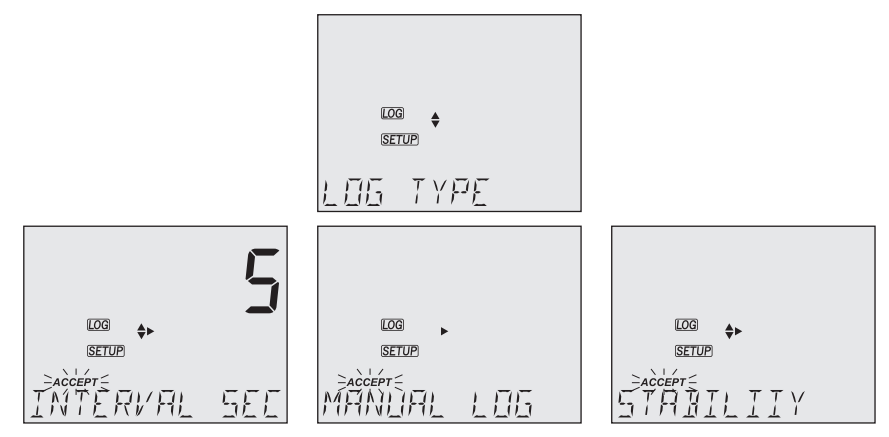

Use ▲▼ keys to set time interval: 5 (default), 10, 30 sec. or 1, 2, 5, 15, 30, 60, 120, 180 min. Use ▲▼ keys to select stability type: fast (default), medium or accurate.

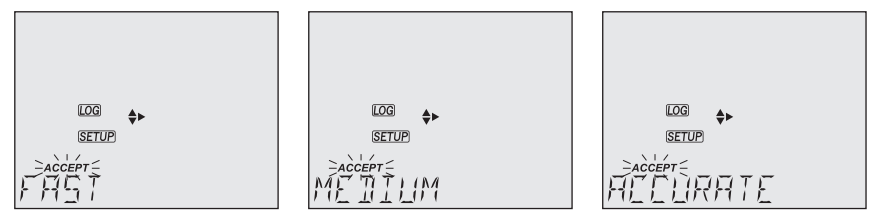

# **Calibration Expired Warning**

Options: 1 to 7 days (default) or off

Use  $\blacktriangle \nabla$  keys to select the number of days since last calibration has elapsed.

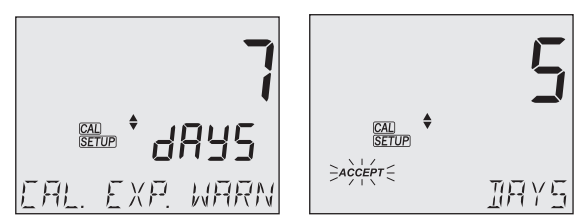

#### Date

Options: year, month or day

Press RANGE/▶ to select options. Use ▲▼ keys to modify the values.

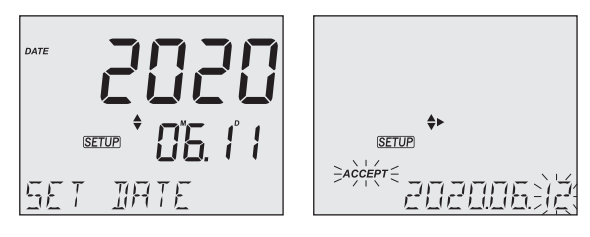

# Time

Options: hour, minute or second

Press RANGE/ $\blacktriangleright$  to select. Use  $\blacktriangle \nabla$  keys to modify the values.

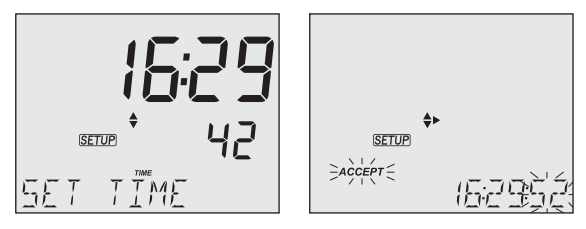

# Auto Off

Options: 5, 10 (default), 30, 60 minutes or off

Use  $\blacktriangle \nabla$  keys to select the time.

The meter will power off after set period of time.

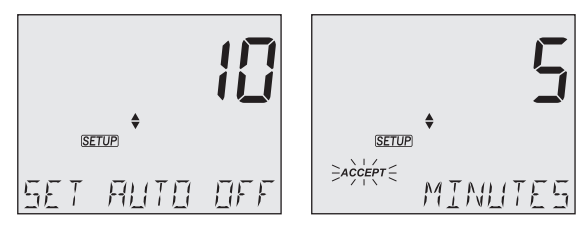

# Sound

Options: enable (default) or disable

Use ▲▼ keys to select.

When pressed, each key will emit a short acoustic signal.

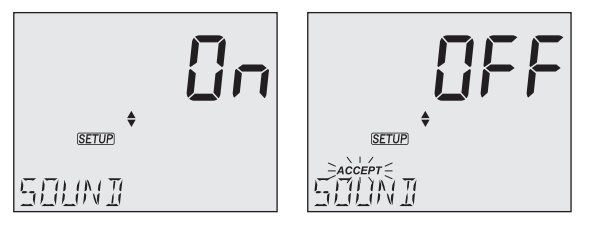

#### **Temperature Unit**

Options: °C (default) or °F

Use  $\blacktriangle \nabla$  keys to select the unit.

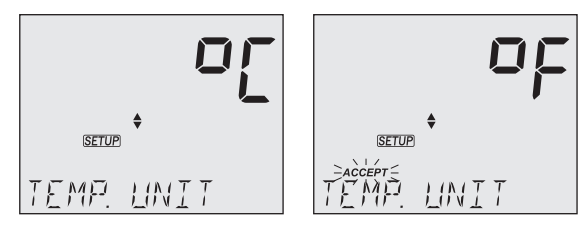

#### **LCD Contrast**

Options: 1 to 9 (default)

Use  $\blacktriangle \nabla$  keys to select LCD contrast values.

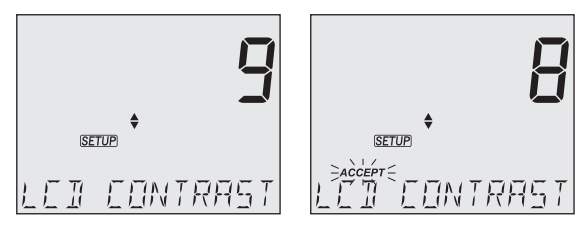

 $\bigcirc$ 

#### **Default Values**

Resets meter settings to factory defaults.

Press GLP/ACCEPT to restore the default values. "RESET DONE" message confirms that the meter performs with default settings.

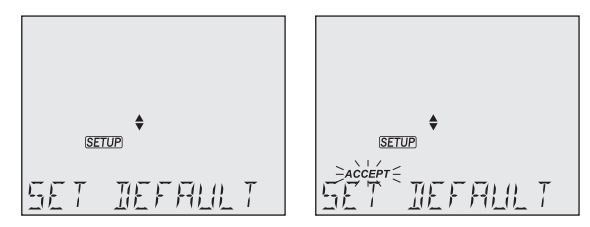

#### **Instrument Firmware Version**

Displays the installed firmware version.

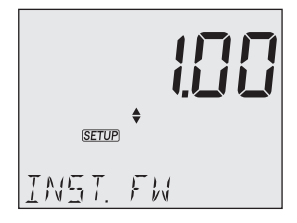

# Meter ID / Serial Number

Use ▲▼ keys to assign a meter ID from 0000 to 9999.

Press RANGE/► to view the serial number.

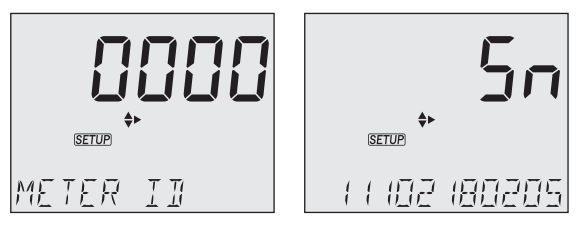

# **Separator Type**

Options: comma (default) or semicolon

Use  $\blacktriangle \nabla$  keys to select the columns separator for the CSV file.

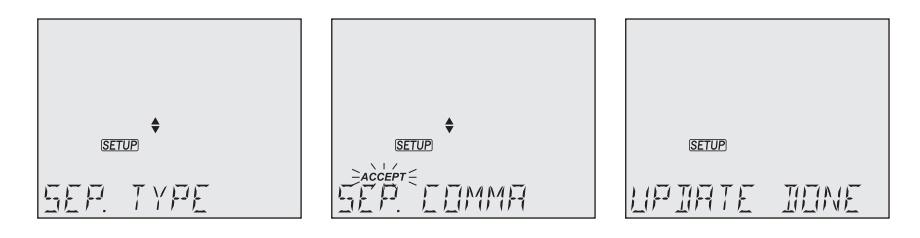

# Export to PC / Log on Meter

Options: Export to PC and Log on Meter

With the micro USB cable connected, press SETUP. Press CAL/EDIT to enter Edit mode.

Use  $\blacktriangle \mathbf{\nabla}$  keys to select.

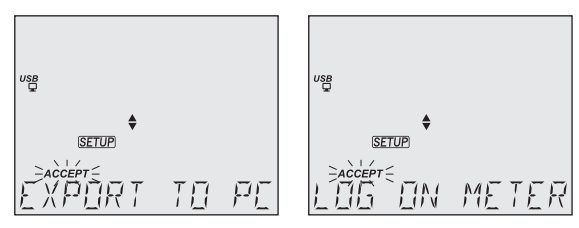

**Note:** This option is only available while connected to a PC. The USB/PC icon is not displayed if LOG ON METER option was previously set.

# 7.3. pH MODE SETUP OPTIONS

 With the pH/ORP probe connected press RANGE/ on the measurement screen to select PH or ORP to enter pH mode.

# **pH** Information

Options: On (default) or Off (disabled)

Use ▲▼ keys to select.

Displays pH buffer calibration information. When enabled, the electrode symbol displays the electrode condition.

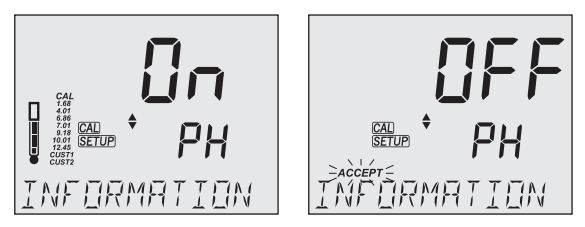

 $\bigcirc$ 

#### **First Custom Buffer**

Press RANGE/ ► to set a default buffer value as starting value.

Use  $\blacktriangle \nabla$  keys to set the value of the first custom buffer.

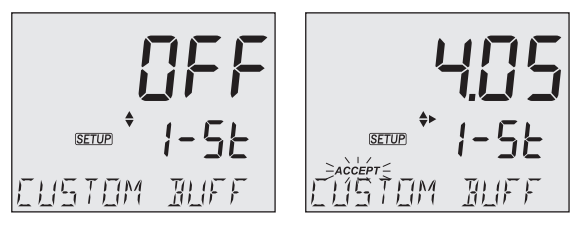

# **Second Custom Buffer**

Press RANGE/ ► to set a default buffer value as starting value.

Use  $\blacktriangle \nabla$  keys to set the value of the second custom buffer.

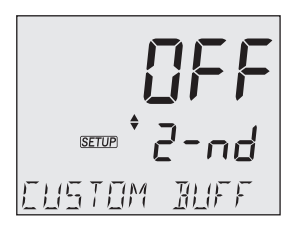

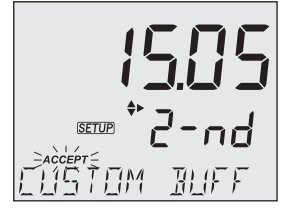

# pH Resolution

Options: 0.01 (default) and 0.001

Use ▲▼ keys to select.

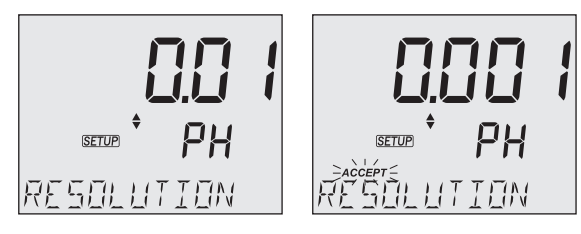

# **Out of Calibration Range**

Options: On (default) or Off (disabled)

Use ▲▼ keys to select.

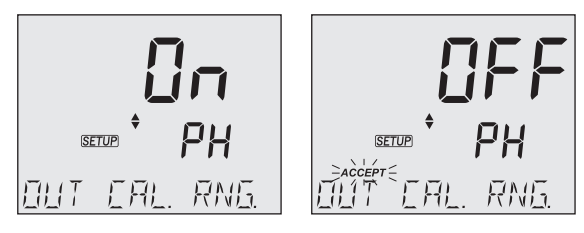

# 7.4. EC MODE SETUP OPTIONS

• EC/TDS/NaCl/Temperature probe connected press RANGE/ ► on the measurement screen to select CONDUCTIVITY, TDS, SALINITY to enter EC mode.

# **Temperature Compensation**

Options: ATC (default), MTC or NO TC

Press RANGE/► to select options.

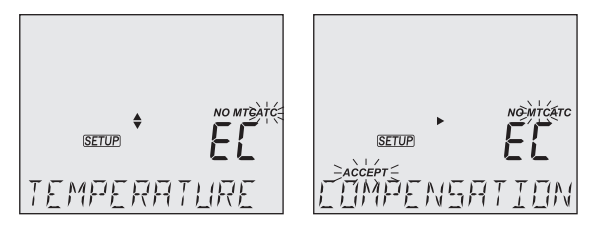

# **EC Cell Factor**

Options: 0.010 (default) to 9.999

With the probe connected, use  $\blacktriangle \nabla$  keys to change the value.

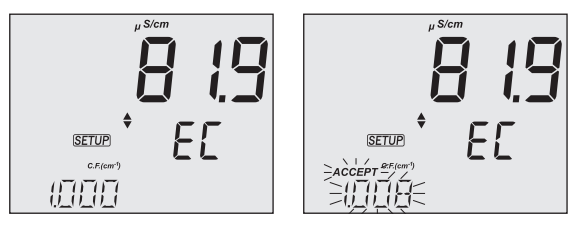

**Note:** Setting the EC cell-factor value directly will erase any previous calibrations. Log files and GLP will display "MANUAL" as standard.

 $\bigcirc$ 

#### EC Temperature Coefficient (T.Coef.)

Options: 0.00 to 6.00 (1.90 default)

With the probe connected, use  $\blacktriangle \nabla$  keys to change the value.

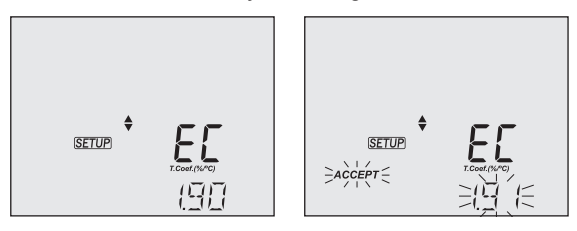

# EC Temperature Reference (T.Ref.)

Options: 25 °C (default) and 20 °C

With the probe connected, use  $\blacktriangle \nabla$  keys to change the value.

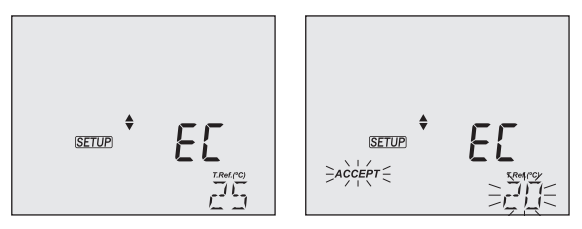

# **TDS Factor**

Options: 0.40 to 0.80 (0.50 default)

With the probe connected, use  $\blacktriangle \nabla$  keys to change the value.

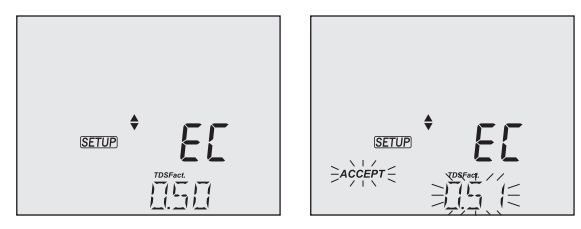

#### EC Temperature Coefficient / Reference View

Options: T.Coef.(%/°C) or T.Ref.(°C) (default)

With the probe connected, use  $\blacktriangle \nabla$  keys to change between Temperature Coefficient and Temperature Reference.

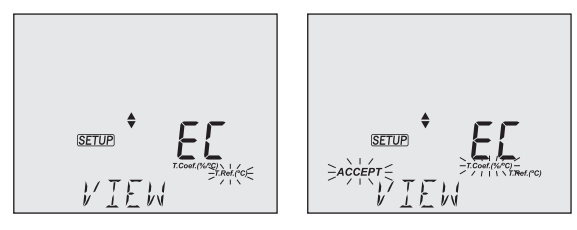

# **EC Range**

Options: AUTO (default), 29.99  $\mu S/cm$ , 299.9  $\mu S/cm$ , 2999  $\mu S/cm$ , 29.99 mS/cm, 200.0 mS/cm

*Note:* Absolute conductivity — up to 500.0 mS/cm — is the conductivity value without temperature compensation.

With the probe connected, use  $\blacktriangle \nabla$  keys to change the value.

When autoranging, the meter automatically chooses the optimum conductivity range to maintain the highest possible accuracy.

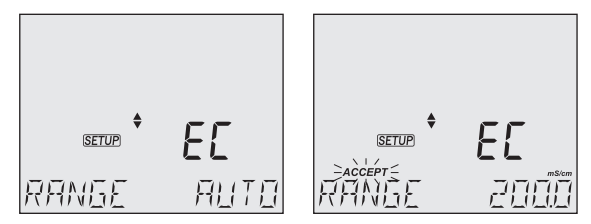

**Note:** Selected EC range is active during measurements only. If exceeded, the full-scale value is displayed blinking. Logged data is displayed in  $\mu$ S/cm in the CSV files.

#### **TDS Range**

Options: AUTO (default), 14.99 mg/L, 149.9 mg/L, 1499 mg/L, 14.99 g/L, 100.0 g/L

**Note:** Absolute TDS — up to 400.0 g/L (with 0.8 factor) — is the TDS value without temperature compensation.

With the probe connected, use  $\blacktriangle \nabla$  keys to change the value.

When autoranging, the meter automatically chooses the optimum TDS range to maintain the highest possible accuracy.

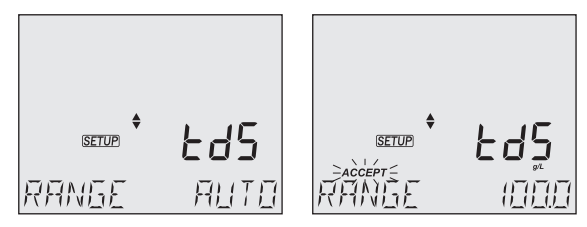

**Note:** Selected TDS range is active during measurements only. If exceeded, the full-scale value is displayed blinking. Logged data is displayed in mg/L in the CSV files.

# **TDS Unit**

Options: ppm (mg/L) default and g/L

With the probe connected, press RANGE/▶ to select options.

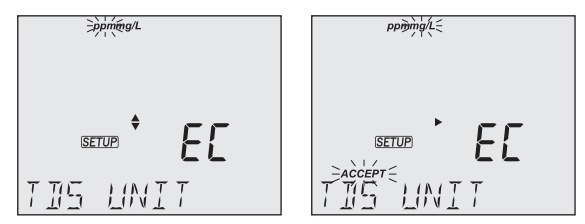

# Salinity Scale

Options: NaCl% (default), psu and g/L

With the probe connected, press RANGE/▶ to select options.

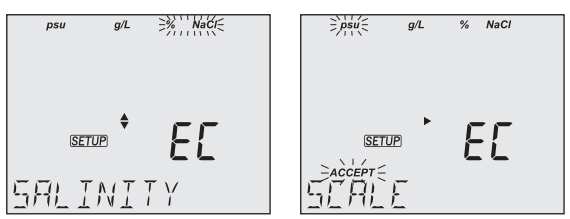

# 8. pH

Press RANGE/▶ from the measurement screen and select PH.

# 8.1. PREPARATION

Up to 5-point calibration with a choice of 7 standard buffers and, additionally, calibration with custom buffers (CUST1 and CUST2).

- 1. Prepare two clean beakers. One beaker is for rinsing and one for calibration.
- 2. Pour small quantities of the selected buffer solution into each beaker.
- 3. Remove the protective cap and rinse the probe with the buffer solution for the first calibration point.

If necessary, use the RANGE/ key until the display changes to pH range.

# 8.2. CALIBRATION

# **General Guidelines**

For better accuracy, frequent calibrations are recommended.

The probe should be recalibrated at least once a week, or:

- Whenever is replaced
- After testing aggressive samples
- When high accuracy is required
- When the calibration time out has expired

# Procedure

1. Place the pH probe tip approximately 4 cm (1½") into the buffer solution and stir gently. For calibration, use the pH 7.01 (pH 6.86 for NIST) buffer first.

Press CAL/EDIT to enter Calibration mode. Buffer value and "WAIT" message are displayed blinking. If required, use the  $\blacktriangle \nabla$  keys to select a different buffer value.

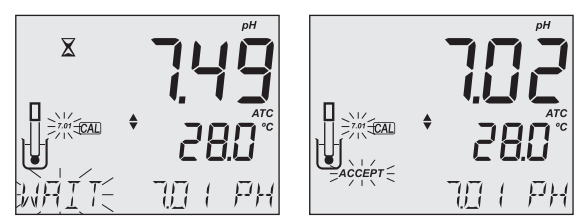

2. When the reading is stable and close to the selected buffer, the ACCEPT tag is displayed blinking. Press GLP/ACCEPT to confirm calibration.

3. After the first calibration point has been confirmed, the calibrated value is displayed on the first LCD line and the second expected buffer value on the third LCD line (i.e. pH 4.01). The value of the first buffer is set while the second expected buffer value is displayed blinking on the screen.

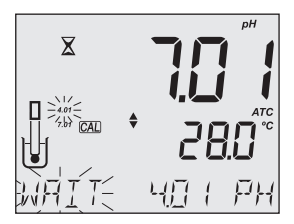

For one-point calibration, press CAL/EDIT to exit calibration. The meter stores the calibration and returns to Measurement mode.

To continue calibrating with additional buffers, rinse and place the pH probe tip approximately  $4 \text{ cm} (1\frac{1}{2}'')$  into the second buffer solution and stir gently.

If needed, use the  $\blacktriangle \nabla$  keys to select a different buffer value.

*Note:* When attempting to calibrate with a different buffer (not yet used), the previously used buffers are displayed blinking.

Follow the same steps for 2- or 3-point calibration.

Calibration procedure can be continued up to 5-point following the same steps.

Press CAL/EDIT to exit calibration. The meter stores the calibration and returns to Measurement mode.

For improved accuracy, a minimum of 2-point calibration is recommended.

**Note:** When performing a new calibration (or adding to an existing calibration) the first calibration point is treated as an offset. Press CAL/EDIT after the first or second calibration point has been confirmed, and the instrument stores the calibration data and returns to Measurement mode.

#### **Custom Buffers**

This feature has to be enabled in Setup. Temperature compensation of custom buffers is set to the value of 25°C.

Calibrating with custom buffers:

- Press RANGE/►. The custom buffer value is blinking on the third LCD line.
- Use the ▲ ▼ keys to modify the value based on the temperature reading. The buffer value is updated after 5 sec.

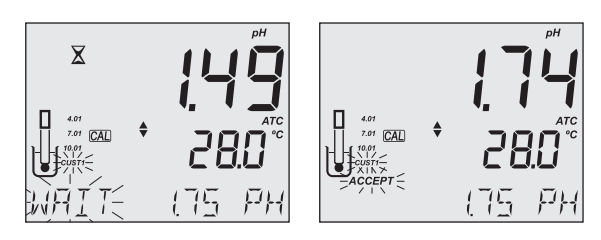

**Note:** When using custom buffers, CUSTI and CUST2 tags are displayed. If only one custom buffer is used, CUSTI is displayed together with its value.

# **Expired Calibration**

 $\bigcirc$ 

The instrument has a real time clock (RTC) to monitor the time elapsed since the last pH calibration.

The RTC is reset every time the instrument is calibrated and the "expired calibration" status is triggered when the meter detects calibration time out. The "CAL EXPIRED" warns the user that the instrument should be recalibrated.

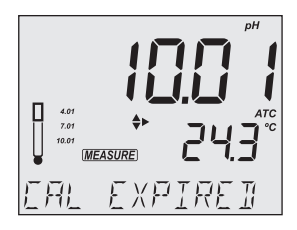

If the instrument is not calibrated or calibration has been deleted, the "NO CAL" message is displayed.

Calibration time-out function can be set from 1 to 7 days (default) or off. See Setup section Calibration Expired Warning for details.

For example, if the warning has been set to 4 days, the instrument will issue the alarm 4 days after the last calibration.

# **Clear Calibration**

- 1. Press CAL/EDIT to enter Calibration mode.
- 2. Press LOG/CLEAR (MEM/CLEAR). ACCEPT tag is displayed blinking and "CLEAR CAL" message is displayed.
- 3. Press GLP/ACCEPT to confirm. "PLEASE WAIT" message is displayed followed by the "NO CAL" confirmation screen.

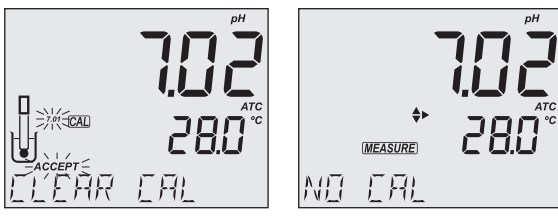

# 8.3. MEASUREMENT

Remove the probe protective cap and place the tip approximately 4 cm (1  $\frac{1}{2}$ ") into the sample. It is recommended to wait for the sample and the pH probe to reach the same temperature.

If necessary, press the RANGE/ $\blacktriangleright$  until the display changes to the pH mode. Allow the reading to stabilize (X stability tag to turn off).

The LCD will display:

- Measurement and temperature readings
- Temperature compensation mode (MTC or ATC)
- Buffers used (if option enabled in Setup)
- Electrode condition (if option enabled in Setup)
- The third LCD line displays: mV offset & slope values, time and date of measurement, battery status. Use the ▲▼ keys to scroll between them.

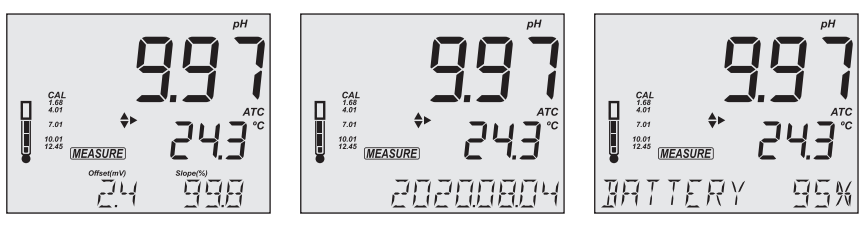

For best results is recommended to:

- Calibrate the probe before use and recalibrate periodically
- Keep the electrode hydrated
- Rinse the probe with the sample before use
- Soak in MA9015 Storage solution for at least 1 hour before measurement

#### MTC mode

When the probe is not connected the "NO T. PROBE" message is displayed. The MTC tag and the default temperature (25 °C) with blinking temperature unit are displayed.

- 1. Press CAL/EDIT and use the  $\blacktriangle \nabla$  keys to set the temperature value manually.
- 2. Press GLP/ACCEPT to confirm or press ESC (or CAL/EDIT again) to exit without saving.

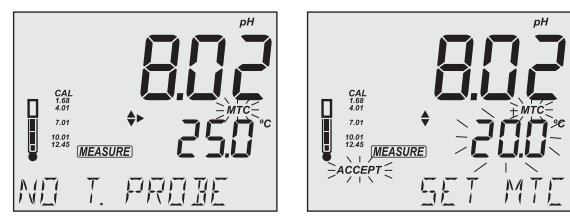

**Note:** The temperature value used for MTC can be set only when "NO T. PROBE" message is displayed.

# 8.4. WARNINGS & MESSAGES

The Calibration Check feature flags diagnostic messages during a calibration. As electrode aging is usually a slow process, differences between previous calibrations are likely due to a temporary problem with the probe or buffers.

# Messages displayed during calibration

"WRONG BUFFER" message is displayed blinking when the difference between the pH reading and selected buffer value is significant. Check if correct calibration buffer has been used.

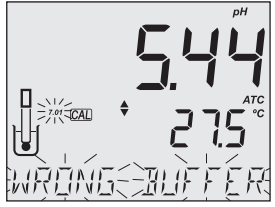

6

• "WRONG OLD POINTS INCONSISTENT" is displayed if there is discrepancy between new calibration value and old value recorded when calibrating with the same probe in a buffer of the same value. Clear the previous calibration and calibrate with fresh buffers. See Clear Calibration section for details.

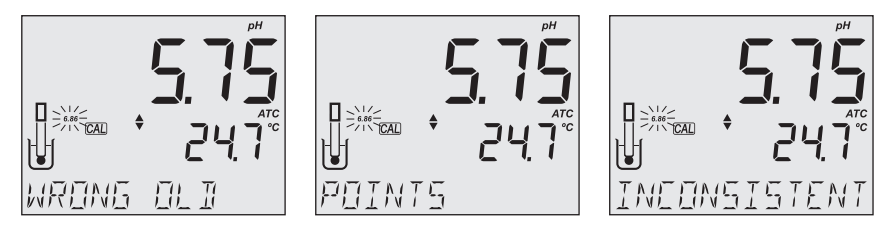

 "CLEAN ELEC" indicates poor electrode performance (the offset is out of the accepted window, or the slope is under the accepted lower limit). Clean the probe to improve response time. See pH Electrode Conditioning and Maintenance for details. Repeat calibration after cleaning.

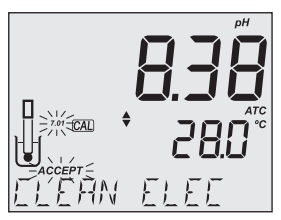

 "CHECK PROBE CHECK BUFFER" is displayed when the electrode's slope exceeds the highest accepted slope limit.

Inspect the electrode and make sure the buffer solution is fresh. Clean the probe to improve response time.

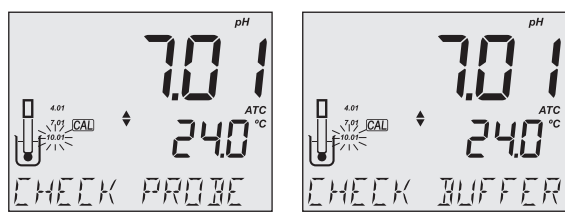

• "BAD ELEC" is displayed when after cleaning, the electrode's performance has not improved. Replace the probe.

 $\bigcirc$ 

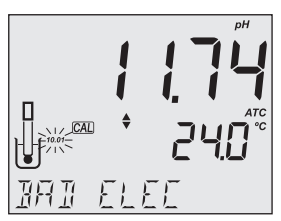

• "WRONG STANDARD TEMPERATURE" is displayed when buffer temperature is out of range. The calibration buffers are affected by temperature changes. During calibration, the instrument will automatically calibrate to the pH value corresponding to the measured temperature but compensate it to the value of 25 °C.

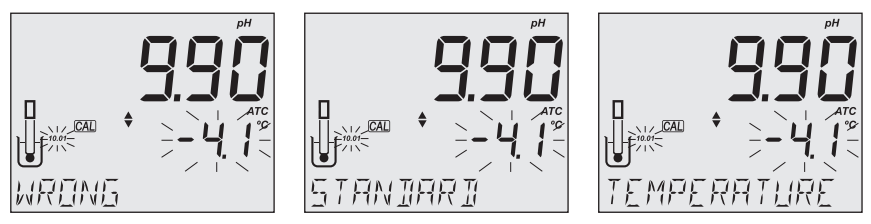

• When "CONTAMINATED BUFFER" is displayed, replace the buffer with a new one and continue the calibration.

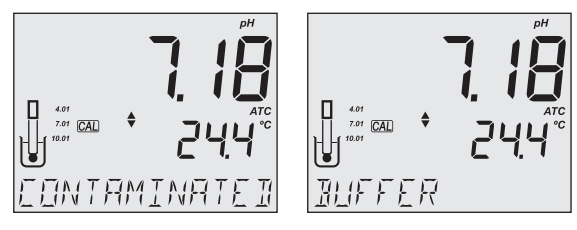

• "VALUE USED BY CUST 1" or "VALUE USED BY CUST 2" message is displayed when attempting to set a custom buffer of the same value as the one previously set. Make sure that set custom buffers have different values.

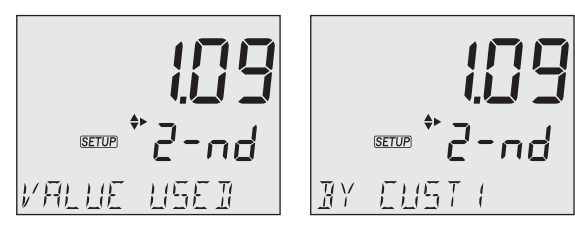

#### **Messages Displayed During Measurement**

• "OUT CAL RNG" is displayed when the measured value is outside calibration range. The option has to be enabled (see pH MODE SETUP OPTIONS, Out of Calibration Range section).

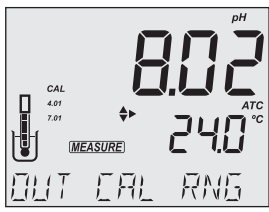

• "OUT OF SPEC" message is displayed when measured parameter and / or temperature are out of range.

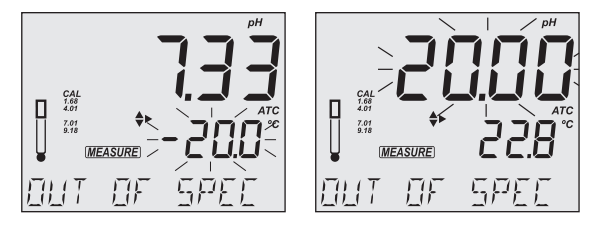

# 9. ORP

Press RANGE/▶ from the measurement screen and select ORP.

#### 9.1. PREPARATION

For accurate ORP measurements, the surface of the electrode must be clean and smooth. Pretreatment solutions are available to condition the electrode and improve its response time (see ACCESSORIES section).

The ORP range is factory calibrated.

**Note:** For direct ORP measurements, use an ORP probe. MA9020 ORP Solution can be used to confirm that the ORP sensor measures correctly. mV readings are not temperature compensated.

# 9.2. MEASUREMENT

- 1. Press the RANGE/ ▶ until the display changes to mV mode.
- 2. Remove the probe protective cap and immerse the tip approximately  $4 \text{ cm} (1\frac{1}{2}'')$  into the sample. Allow the reading to stabilize ( $\mathbb{X}$  tag turns off).

The ORP mV reading is displayed on the first LCD line.

The second LCD line displays the temperature of the sample.

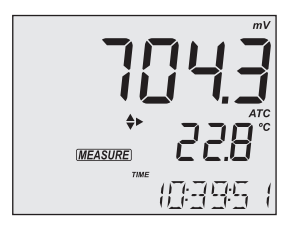

# 10. EC / TDS

Press RANGE/▶ from the measurement screen and select CONDUCTIVITY.

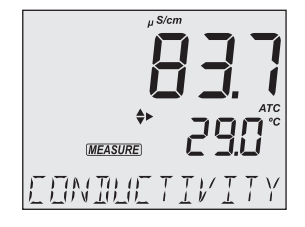

#### **10.1. PREPARATION**

Pour sufficient conductivity calibration solution into clean beakers. Ensure that probe's holes are completely submersed. To minimize cross-contamination, use two beakers: one for rinsing the probe and the other for calibration.

**Note:** A new EC calibration automatically clears the %NaCl calibration . "NO CAL" message is displayed blinking.

#### **10.2. CALIBRATION**

#### **General Guidelines**

For better accuracy frequent calibration is recommended. The probe should be calibrated:

- Whenever is replaced
- After testing aggressive samples
- When high accuracy is required
- If "NO CAL" is displayed on the third LCD line
- At least once a week

Before performing a calibration:

- Inspect the probe for debris or blockages.
- Always use an EC calibration standard that is close to the sample. Selectable calibration points are 0.00  $\mu$ S for offset and 84  $\mu$ S/cm, 1413  $\mu$ S/cm, 5.00 mS/cm, 12.88 mS/cm, 80.0 mS/cm, 111.8 mS/cm for slope.

To enter EC calibration:

- 1. Press CAL/EDIT to enter Calibration mode.
- Use the ▲ ▼ keys to select a different standard value. When the reading is stable and close to the selected calibration standard, STD and ACCEPT tags are displayed blinking.

(6)

3. Press GLP/ACCEPT key to confirm calibration. The instrument displays "SAVING", stores calibration values and returns to measurement mode.

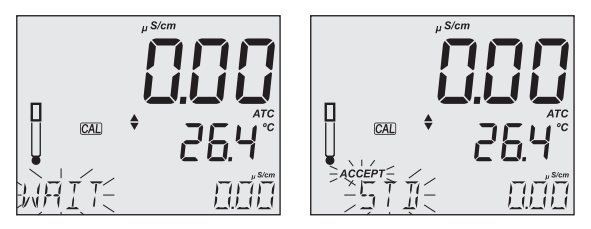

#### **Zero Calibration**

For zero calibration, to correct readings around 0.00  $\mu$ S/cm, keep the dry probe in the air. The slope is evaluated when the calibration is performed in any other point.

#### **One-Point Calibration**

- 1. Place the probe in the calibration solution making sure that the sleeve holes are completely submersed. Center the probe away from the bottom or beaker walls.
- 2. Lift and lower the probe to refill the center cavity and tap the probe repeatedly to remove any air bubbles that may have been trapped inside the sleeve.
- 3. Press CAL/EDIT to enter calibration. Use the ▲▼ keys to select a different standard value. The hourglass symbol and "WAIT" message (blinking) are displayed until the reading is stable.
- 4. When reading is stable and close to the selected calibration standard, SOL STD and ACCEPT tags are displayed blinking.
- 5. Press GLP/ACCEPT key to confirm calibration. The instrument displays "SAVING", stores the calibration values and returns to measurement mode.

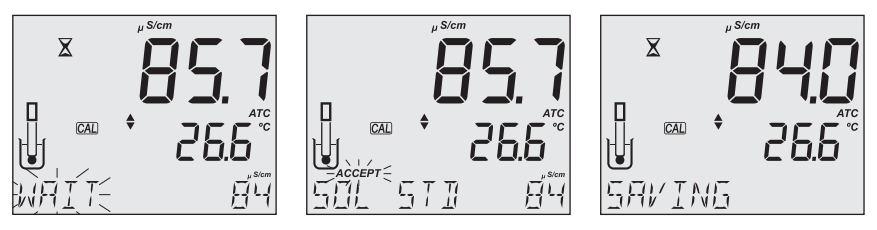

*Note:* The TDS reading is automatically derived from the EC reading and no calibration is needed.

# **Manual Calibration**

This option may be used to perform a manual calibration in a custom standard, i.e. to set the cell-constant value directly.

To minimize cross-contamination, use two beakers: one for rinsing the probe and the other for calibration.

- 1. Rinse the probe in the calibration standard. Shake off any excess solution (first beaker).
- 2. Place the probe in the standard ensuring that the sleeve holes are covered with solution (second beaker).
- 3. Press SETUP and use the  $\blacktriangle \nabla$  keys to select C.F. (cm<sup>-1</sup>).
- 4. Press CAL/EDIT.
- 5. Use the ▲ ▼ keys to modify C.F. (cm<sup>-1</sup>) until the display reads Custom Standard value.
- 6. Press GLP/ACCEPT. "MANUAL CALIBRATION CLEARS PREVIOUS CALIBRATIONS" is displayed on the third LCD line. CAL and ACCEPT tags are displayed blinking.
- 7. Press GLP/ACCEPT to confirm or press ESC to exit without changing.

**Note:** Using manual calibration will erase previous calibrations; and both log files and GLP will display "MANUAL" as standard.

# **Clear Calibration**

Press CAL/EDIT to enter Calibration mode, then press LOG/CLEAR. ACCEPT tag is displayed blinking and "CLEAR CALIBRATION" message on the third LCD line.

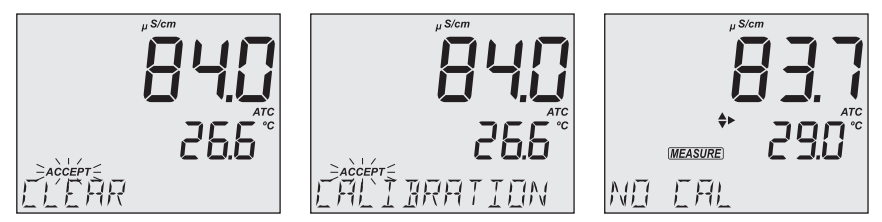

To confirm, press GLP/ACCEPT. "PLEASE WAIT" message is displayed followed by "NO CAL" confirmation screen.

# **10.3. MEASUREMENT**

# **Conductivity Measurement**

When connected, the MA814DB/1 probe is automatically recognized.

Place the calibrated probe in the sample, making sure that the sleeve holes are completely submerged. Tap the probe to remove any air bubbles that may be trapped inside the sleeve.

The conductivity value is displayed on the first LCD line, the temperature on the second LCD line and calibration or range-specific information on the third LCD line.

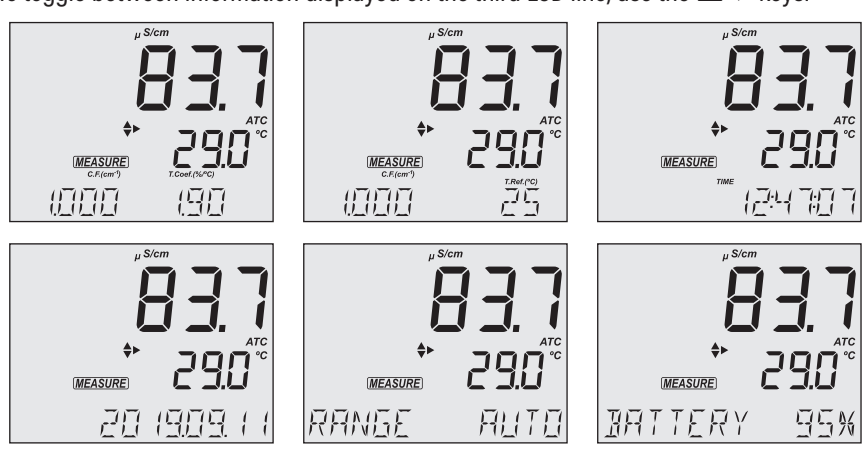

To toggle between information displayed on the third LCD line, use the  $\blacktriangle \nabla$  keys.

Readings can be temperature compensated.

• Automatic Temperature Compensation (ATC), default: The probe has a built-in temperature sensor; the temperature value is used to automatically compensate the EC / TDS reading.

When in ATC mode, ATC tag is displayed and measurements are compensated using the temperature coefficient. Recommended default value for water samples is 1.90% / °C. Temperature compensation is referenced to the selected reference temperature.

Use the  $\blacktriangle \nabla$  keys to view the current temperature coefficient. The value is displayed along with the Cell Factor (C.F.) on the third LCD line.

To change the temperature coefficient, see SETUP section for details.

A temperature coefficient must also be set for the sample.

*Note:* If the reading outside of range when the range is set to automatic, the full-scale value (200.0 mS/cm for MTC/ATC or 500.0 mS/cm for No TC) is displayed blinking.

- Manual (MTC): The temperature value, shown on the second LCD line, can be manually set using the ▲ ▼ keys. When in MTC mode, the °C tag is displayed blinking.
- No Temperature Compensation (NO TC): The temperature value is displayed, but not taken into account. When this option is selected, the NO TC tag is displayed. The reading displayed on the first LCD line is the uncompensated EC or TDS value.

**Note:** Temperature-compensation and absolute conductivity (NO TC) are configured in Setup.

#### **TDS Measurement**

Press RANGE/▶ from the measurement screen and select TDS.

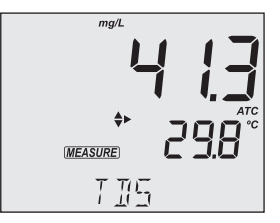

- The TDS reading is displayed on the first LCD line and the temperature reading on the second LCD line.
- Measured value is displayed in the set parameter unit (ppm or mg/L). Values above 1500 ppm (1500 mg/L) are displayed only in g/L unit. See SETUP section for details.
- If the reading is out of range, the full-scale value is displayed blinking.

To toggle between information displayed on the third LCD line, use the  $\blacktriangle \nabla$  keys.

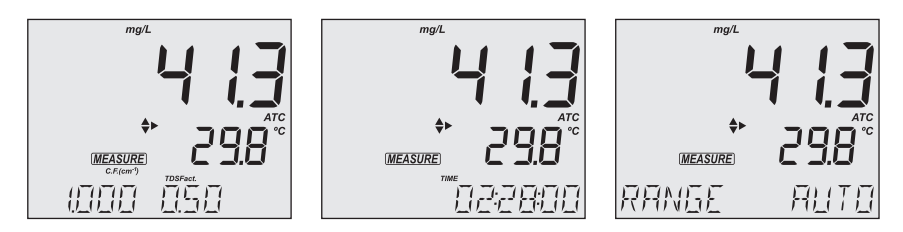

# **10.4. WARNINGS & MESSAGES**

# **Messages Displayed During Calibration**

• If the reading exceeds expected value, "WRONG STANDARD" message is displayed and calibration can not be confirmed. Check that correct calibration solution has been used and / or clean the probe. See PROBE MAINTENANCE section for details.

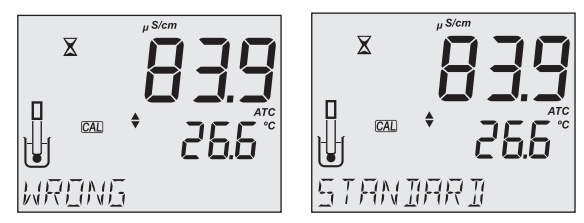

 When using ATC mode, if the temperature of the solution is outside the accepted interval, the "WRONG STANDARD TEMPERATURE" message is displayed. Temperature is displayed blinking.

(6)

#### **Messages Displayed During Measurement**

- "OUT OF SPEC" message is displayed when measured parameter and / or temperature are out of range.
- "OVER RANGE" message and range value (blinking) is displayed if EC measurement exceeds the user-selected range.

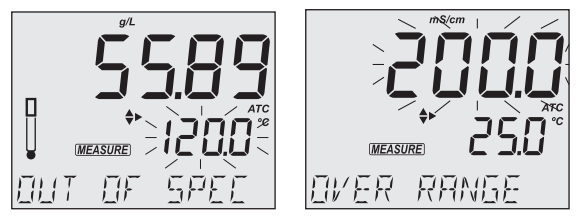

- "NO CAL" message indicates that the probe needs to be calibrated or that the previous calibration has been deleted.
- If the probe is not connected, "NO PROBE" message is displayed.

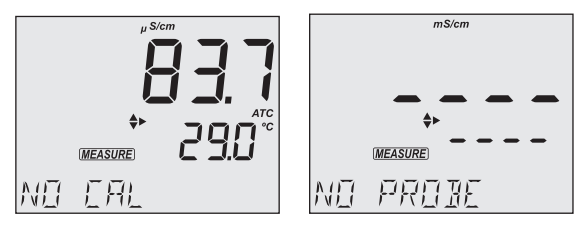

# Messages Displayed During Interval Logging

- If EC temperature exceeds the specified limits, "OUT OF SPEC" message is displayed alternatively with the Log specific messages.
- If the probe sensor is disconnected or damaged, logging stops and "NO PROBE" message is displayed on the third LCD line. The log file will indicate "Log end Probe disconnected".

#### **11. SALINITY**

Press RANGE/▶ from the measurement screen and select SALINITY.

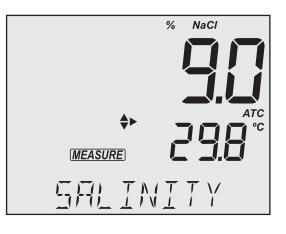

#### **11.1. PREPARATION**

Pour small quantities of **MA9066** Salinity calibration solution into clean beakers. To minimize cross-contamination, use two beakers: one for rinsing the probe and the other for calibration.

*Note:* When the meter is switched on, it starts measuring with the previously selected range (conductivity, TDS or salinity).

#### **11.2. CALIBRATION**

Press RANGE/▶ to select the Salinity mode, with %NaCl tag displayed.

%NaCl calibration is a one-point calibration at 100.0% NaCl.

- 1. Place the probe in the calibration solution making sure that the sleeve holes are completely submersed. Center the probe away from the bottom or beaker walls.
- 2. Lift and lower the probe to refill the center cavity and tap the probe repeatedly to remove any air bubbles that may have been trapped inside the sleeve.
- Press CAL/EDIT to enter to calibration mode. The first LCD line displays the NaCl reading, the second LCD line displays the CAL tag and the third LCD line, the closest calibration point.

The hourglass symbol and "WAIT" message (blinking) are displayed until the reading is stable. When the reading is stable and close to the selected calibration standard, "SOL STD" message and ACCEPT tag are displayed blinking.

4. Press GLP/ACCEPT key to confirm calibration. The instrument displays "SAVING", stores the calibration values and returns to Measurement mode.

(6)

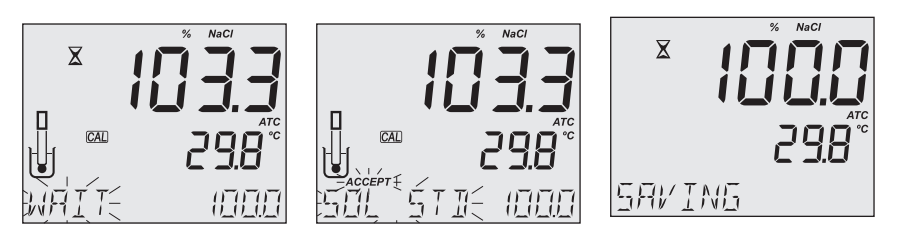

**Note:** A new EC calibration automatically clears the %NaCl calibration. "NO CAL" message is displayed.

#### **11.3. MEASUREMENT**

 $\bigcirc$ 

MW180 supports three seawater salinity scales:

- Practical Salinity Units (PSU)
- Natural seawater (g/L)
- Percentage NaCl (%NaCl)

The required scale is configured in EC MODE SETUP OPTIONS Salinity Scale section.

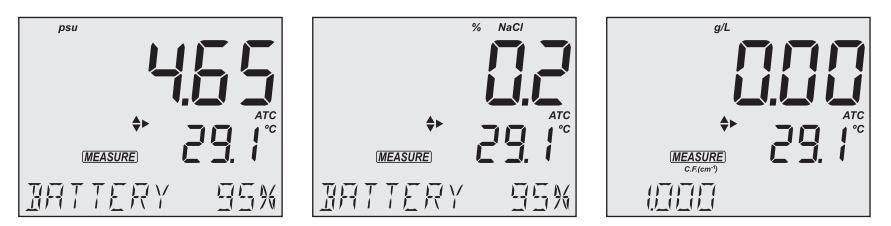

**Note:** These units are for determining salinity and they refer to general use of saltwater. Practical salinity and natural seawater require a conductivity calibration. NaCl% requires calibration in MA9066 standard.

# **PSU - Practical Salinity Units**

The practical salinity (S) of seawater relates the ratio of electrical conductivity of a seawater sample at 15 °C and 1 atmosphere to a potassium chloride solution (KCI) with a mass of 32.4356 g/Kg water at the same temperature and pressure.

The ratio is equal to 1, and S=35.

The practical salinity scale may be applied to values to through 42.00 PSU at temperatures between -2 to 35 °C.

Salinity of a sample in practical salinity units (PSU) is calculated using the following formula:

$$\begin{split} R_{T} &= \frac{C_{T}(\text{sample})}{C(35,15) \cdot r_{T}} \\ r_{t} &= 1.0031 \cdot 10^{-9} \, \text{T}^{4} - 6.9698 \cdot 10^{-7} \, \text{T}^{3} + 1.104259 \cdot 10^{-4} \, \text{T}^{2} + 2.00564 \cdot 10^{-2} \, \text{T} + 6.766097 \cdot 10^{-1} \\ \text{Sal} &= \sum_{k=0}^{5} a_{k} \cdot R_{T}^{\frac{k}{2}} + f(t) \cdot \sum_{k=0}^{5} b_{k} R_{T}^{\frac{k}{2}} - \frac{c_{0}}{1 + 1.5X + X^{2}} - \frac{c_{1} f(t)}{1 + Y^{\frac{1}{2}} + Y^{\frac{3}{2}}} \\ f(t) &= \frac{T - 15}{1 + 0.0162 \cdot (T - 15)} \end{split}$$

where:

| R <sub>T</sub>           | ratio of sample conductivity to standard conductivity at    |                |
|--------------------------|-------------------------------------------------------------|----------------|
|                          | Temperature (T)                                             |                |
| C <sub>T</sub> (sample)  | uncompensated conductivity                                  | at T °C        |
| C(35, 15)=42.914 mS/cm   | the corresponding conductivity of KCI solution containing a |                |
|                          | mass of 32.4356 g KCl/1 Kg so                               | lution         |
| r <sub>T</sub>           | temperature compensation polynomial                         |                |
| $a_0 = 0.008$            | $b_0 = 0.0005$                                              | $c_0 = 0.008$  |
| a <sub>1</sub> = -0.1692 | $b_1 = -0.0056$                                             | $c_1 = 0.0005$ |
| a <sub>2</sub> = 25.3851 | $b_2 = -0.0066$                                             |                |
| a <sub>3</sub> = 14.0941 | $b_3 = -0.0375$                                             | $X = 400R_T$   |
| a <sub>4</sub> = -7.0261 | $b_4 = 0.0636$                                              | $Y = 100R_T$   |
| a <sub>5</sub> = 2.7081  | $b_5 = -0.01442$                                            |                |

#### %NaCl Percentage

In this scale 100% salinity is equivalent to roughly 10% solids.

If the reading is outside range, the full-scale value (400.0%) is displayed blinking. High percentages were made by evaporation.

#### **Natural Sea Water**

The Natural Sea Water scale extends from 0.00 to 80.00 g/L. It determines salinity based upon a conductivity ratio of sample to "standard seawater" at 15  $^{\circ}$ C.

$$R_{15} = \frac{C_{T}(\text{sample})}{C(35, 15) \cdot r_{T}}$$

#### where:

R<sub>15</sub> is the conductivity ratio.

 $C_{\rm T}$  (sample) is uncompensated conductivity at T °C.

C (35,15) = 42.914 mS/cm is the corresponding conductivity of KCl solution containing a mass of 32.4356 g KCl/1 Kg solution.

 $r_{\ensuremath{\text{T}}}$  is temperature compensation polynomial.

Salinity is defined by the following equation:

 $S = -0.08996 + 28.2929729 R_{15} + 12.80832 R_{15}^{2} - 10.67869 R_{15}^{3} + 5.98624 R_{15}^{4} - 1.32311 R_{15}^{5}$ *Note:* The formula can be applied for temperatures between 10 and 31 °C.

#### 11.4. WARNINGS & MESSAGES

#### **Messages Displayed During Calibration**

- If an EC calibration is performed, the %NaCl calibration is automatically cleared. A new %NaCl calibration is required.
- If the reading exceeds the expected calibration standard, "WRONG STANDARD" message is displayed and calibration is not confirmed. Check if the correct calibration solution has been used and / or clean the probe. See ELECTRODE CARE & MAINTENANCE section.

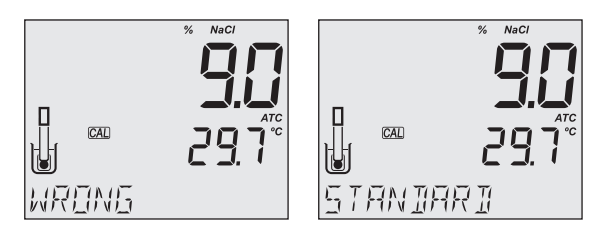

 If the temperature is outside the 0.0 to 60.0 °C range, "WRONG STANDARD TEMPERATURE" message is displayed. Temperature value is displayed blinking.

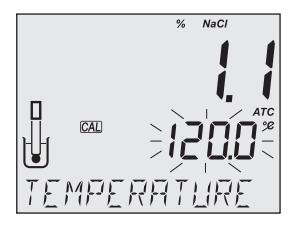

#### **Messages Displayed During Measurement**

• "OUT OF SPEC" message is displayed when measured parameter and / or temperature are out of range.

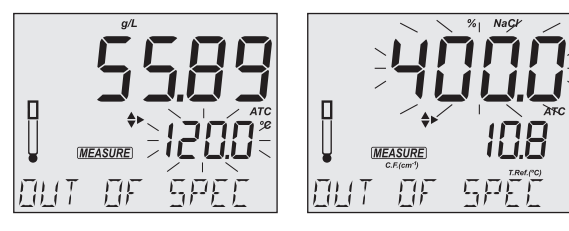

• If a %NaCl calibration is required, "NO CAL" message is displayed.

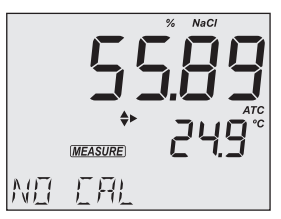

- If Calibration Expired Warning is on and the set number of days has passed, or an EC calibration was performed (clearing the %NaCl calibration), the "CAL EXPIRED" message is displayed.
- If the probe is not connected, "NO PROBE" message is displayed.

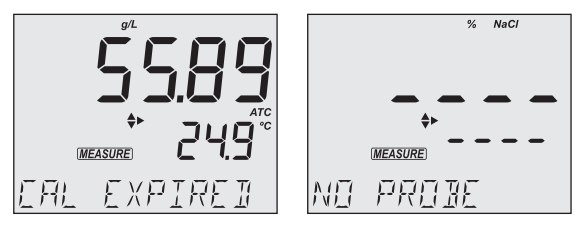

# 12. LOGGING

**MW180** can switch between measurement modes from the measurement screen. Available logging options will depend on selected mode.

- Press RANGE/ ► from the measurement screen
- Select PH or ORP to enter PH mode or CONDUCTIVITY, TDS, SALINITY to enter EC mode.

| Measurement Mode | Logging Mode | Measurements |
|------------------|--------------|--------------|
| PH               | DU           | рН           |
| ORP              | ГП           | mV           |
| CONDUCTIVITY     |              | EC           |
| TDS              | EC           | TDS          |
| SALINITY         |              | %NaCl        |

- Press LOG/CLEAR to log the current measurement.
- Press RCL to access or export logged data.

**Note:** Logging locations are measurement mode specific. PH and ORP logs will be saved under "PH", and CONDUCTIVITY, TDS, SALINITY logs under "EC".

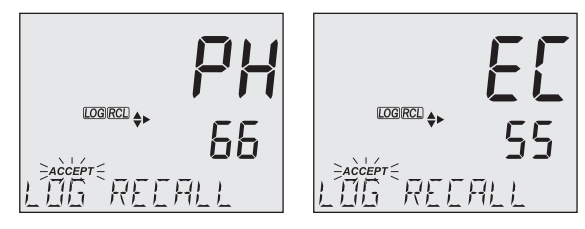

**MW180** supports three types of logging: manual log on demand, log on stability and interval logging. See Log Type in GENERAL SETUP OPTIONS section.

The meter can store two independent sets of up to 1000 log records each. Either can contain up to 200 for manual log on demand, up to 200 for log on stability and up to 1000 for interval logging. See DATA MANAGEMENT section.

**Note:** An interval logging lot can hold up to 600 records. When an interval logging session exceeds 600 records, another log file is automatically generated.

#### **12.1. TYPES OF LOGGING**

Manual log on demand

- Readings are logged each time LOG/CLEAR is pressed
- All manual readings are stored in a single lot (i.e. records made on different days share the same lot)

Log on stability

- Readings are logged each time LOG/CLEAR is pressed and stability criteria is reached
- · Stability criteria can be set to fast, medium or accurate
- All stability readings are stored in a single lot (i.e. records made on different days are logged in the same lot)

Interval logging

- Readings are logged continuously at a set time interval (e.g. every 5 or 10 minutes).
- Records are added to it until the session stops.
- For each interval logging session, a new lot is created.

A complete set of GLP information including date, time, range selection, temperature reading and calibration information is stored with each log.

#### **Manual Log on Demand**

- 1. From the Setup mode, set Log Type to MANUAL.
- From the measurement screen press LOG/CLEAR. LCD displays "PLEASE WAIT". The LOG ### "SAVED" screen displays stored log number. "FREE" ### screen displays the number of available records. Meter then returns to measurement screen.

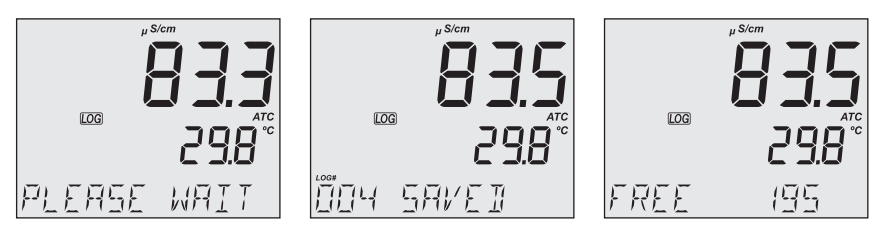

# Log on Stability

- 1. From the Setup mode, set Log Type to STABILITY and the desired stability criteria.
- 2. From the measurement screen press LOG/CLEAR. LCD displays "PLEASE WAIT" then "WAITING", until stability criteria is reached.

Note: Pressing ESC or LOG/CLEAR with "WAITING" displayed, exits without logging.

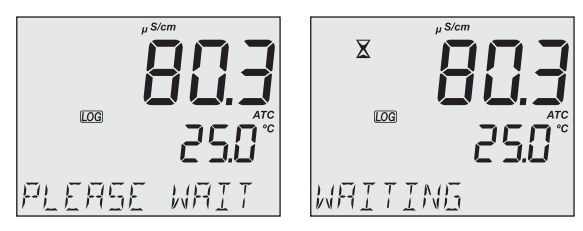

The LOG ### "SAVED" screen displays stored log number. "FREE" ### screen displays total number of available records. Meter then returns to measurement screen.

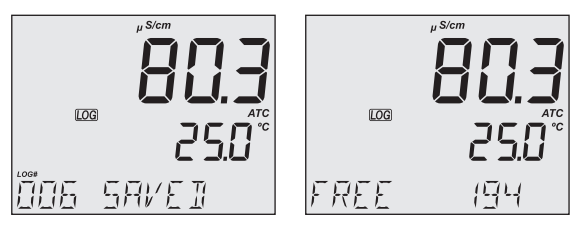

#### **Interval Logging**

- 1. From the Setup mode, set Log Type to INTERVAL (default) and desired time interval.
- 2. From the measurement screen press LOG/CLEAR. LCD displays "PLEASE WAIT". The LOG ### LOT ### screen displays on third LCD line the measurement log number (bottom left) and interval logging session lot number (bottom right).

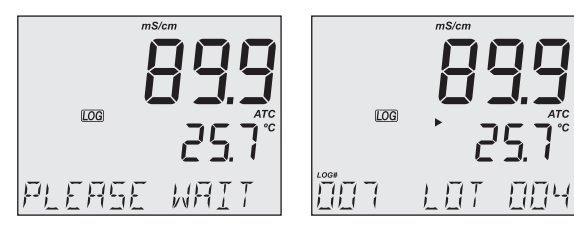

3. Press RANGE/► during logging to display the number of available records ("FREE" ###). Press RANGE/► again to return to return to active logging screen.

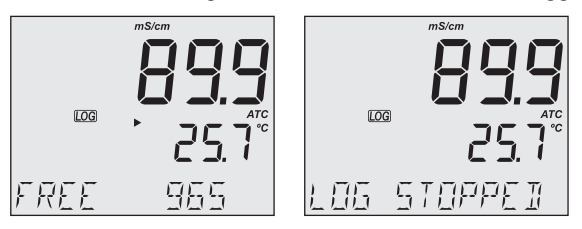

4. Press LOG/CLEAR again (or ESC) to end current interval logging session. LCD displays "LOG STOPPED". Meter returns to measurement screen.

 $\bigcirc$ 

#### **Interval Logging Warnings**

| "OUT OF SPEC" | Sensor failure is detected. Loggings stops.                      |
|---------------|------------------------------------------------------------------|
| "MAX LOTS"    | Maximum number of lots reached (100). Cannot create new lots.    |
| "LOG FULL"    | Log space is full (1000 logs limit was reached). Loggings stops. |

# **12.2. DATA MANAGEMENT**

Each logging storage location ("PH" or "EC") is independent and organized in lots.

- A lot contains 1 to 600 log records (saved measurement data points)
- Maximum number of lots that can be stored is 100, excluding Manual and Stability
- Maximum number of log records that can be stored is 1000, across all lots
- Manual and Stability logs can store up to 200 records (each)
- Interval logging sessions (across all 100 lots) can store up to 1000 records. When a logging session exceeds 600 records a new lot will be created.
- Lot name is given by a number, from 001 up to 999. Names are allocated incrementally, even after some lots have been deleted. Once lot name 999 was assigned, all lots have to be deleted, to reset lot naming to 001.

See Deleting Data section.

# 12.2.1. Viewing data

- Press RCL to access the logged data. LCD displays "PLEASE WAIT" followed by "LOG RECALL" with ACCEPT tag blinking and the number of stored logs.
- 2. Use  $\blacktriangle \nabla$  keys to select between log storage locations "PH" or "EC".

Note: Press RANGE/ ► to export all logs from the selected location to external storage.

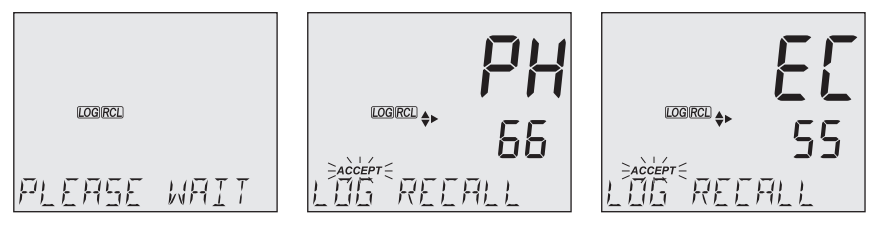

- 3. Press GLP/ACCEPT to confirm.
- 4. Use ▲ ▼ keys to select the lot type (MANUAL, STABILITY or INTERVAL ###). *Note:* Press RANGE/► to export only the selected lot to external storage.
- 5. Press GLP/ACCEPT to confirm.

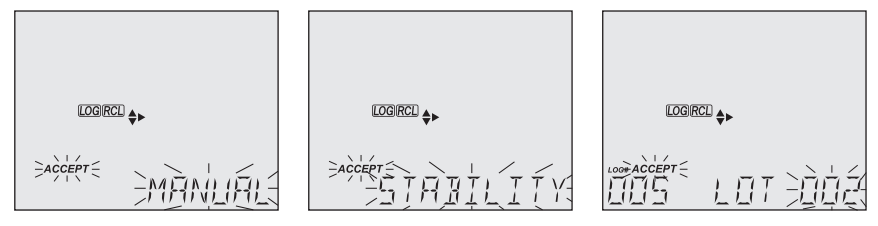

- 6. With a lot selected, use  $\blacktriangle \nabla$  keys to view the records stored in that lot.
- 7. Press RANGE/► to view, additional log data: date, time, cell factor, temperature coefficient, temperature reference, displayed on the third LCD line.

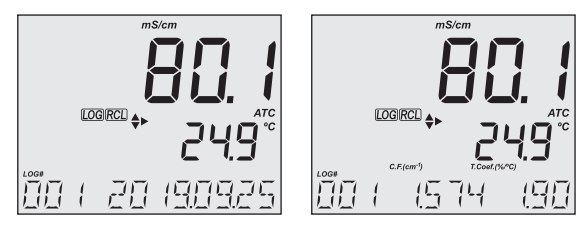

# 12.2.2. Deleting Data

# Manual Log on Demand & Stability Log

- Press RCL to access the logged data. LCD displays "PLEASE WAIT" followed by "LOG RECALL" with ACCEPT tag blinking and the number of stored logs.
- 2. Use  $\blacktriangle \nabla$  keys to select between log storage locations "PH" or "EC".
- 3. Press GLP/ACCEPT to confirm.
- 4. Use  $\blacktriangle \nabla$  keys to select MANUAL or STABILITY lot type.

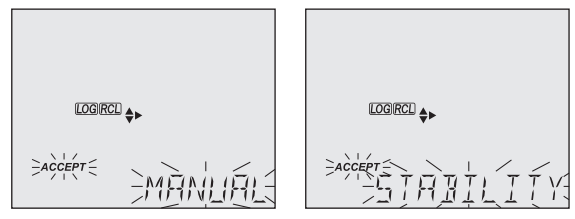

- 5. With a lot selected, press LOG/CLEAR to delete entire lot. "CLEAR" is displayed with ACCEPT tag and lot name blinking.
- Press GLP/ACCEPT to confirm (to exit, press ESC or CAL/EDIT or LOG/CLEAR). "PLEASE WAIT" with ACCEPT tag blinking is displayed, until the lot is deleted. After the selected lot has been deleted, "CLEAR DONE" displays briefly. Display shows "NO MANUAL / LOGS" or "NO STABILITY / LOGS".

 $\bigcirc$ 

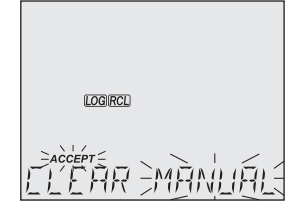

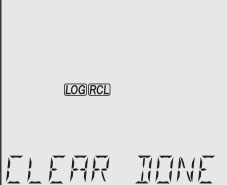

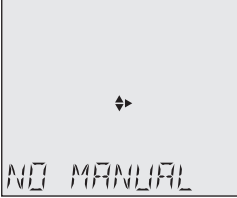

#### Individual Logs / Records

- Press RCL to access the logged data. LCD displays "PLEASE WAIT" followed by "LOG RECALL" with ACCEPT tag blinking and the total number of logs.
- 2. Use ▲ ▼ keys to select between log storage locations "PH" or "EC".
- 3. Press GLP/ACCEPT to confirm.
- 4. Use ▲ ▼ keys to select MANUAL or STABILITY lot type.
- 5. Press GLP/ACCEPT to confirm.
- 6. Use the  $\blacktriangle \nabla$  to navigate between logs. Log record number displays on the left.
- 7. With desired log record selected, press LOG/CLEAR to delete. "DELETE" is displayed with ACCEPT tag and log ### blinking.
- Press GLP/ACCEPT to confirm (to exit, press ESC or CAL/EDIT or LOG/CLEAR). "DELETE" and Log ### blinking is displayed, until the log is deleted. After the log has been deleted "CLEAR DONE" message displays briefly. Display shows logged data of the next log ###.

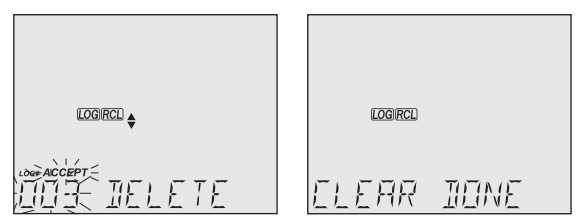

Note: Logs stored within an interval lot can not be deleted individually.

#### Log on Interval

1. Press RCL to access the logged data.

LCD displays "PLEASE WAIT" followed by "LOG RECALL" with ACCEPT tag blinking and the total number of logs.

- 2. Use  $\blacktriangle \nabla$  keys to select between log storage locations "PH" or "EC".
- 3. Press GLP/ACCEPT to confirm.
- 4. Use  $\blacktriangle \nabla$  keys to select an interval logging lot number.

6

The LOG ### LOT ### screen displays selected lot number (bottom right) and total logs stored in lot (bottom left).

- 5. Press GLP/ACCEPT to confirm (to exit, press ESC or CAL/EDIT or LOG/CLEAR).
- 6. With the lot selected, press LOG/CLEAR to delete entire lot. "CLEAR" is displayed with ACCEPT tag and lot name blinking.

# *Note:* Use ▲ ▼ keys to select a different lot number.

7. Press GLP/ACCEPT to confirm (to exit, press ESC or CAL/EDIT or LOG/CLEAR). "PLEASE WAIT" with ACCEPT tag blinking is displayed, until the lot is deleted. After the lot has been deleted "CLEAR DONE" message displays briefly. Display shows the previous lot ###.

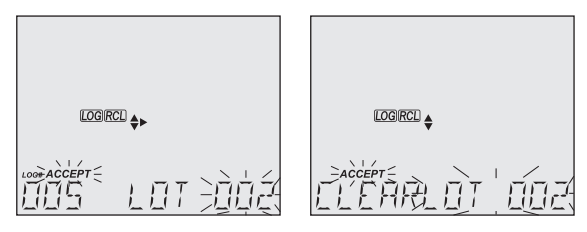

# **Delete All**

- Press RCL to access the logged data. LCD displays "PLEASE WAIT" followed by "LOG RECALL PH" or "LOG RECALL EC" with ACCEPT tag and either "PH" or "EC" blinking and the number of stored logs.
- 2. Use  $\blacktriangle \nabla$  keys to select between log storage locations "PH" or "EC".
- 3. Press LOG/CLEAR to delete all logs from the selected location. "CLEAR LOG PH" or "CLEAR LOG EC" is displayed with ACCEPT tag and PH/EC blinking.
- Press GLP/ACCEPT to confirm (to exit, press ESC or CAL/EDIT; or LOG/CLEAR). "PLEASE WAIT" is displayed with a percentage counter, until all logs are deleted. After all logs have been deleted "CLEAR DONE" message displays briefly. Display returns to the log recall screen.

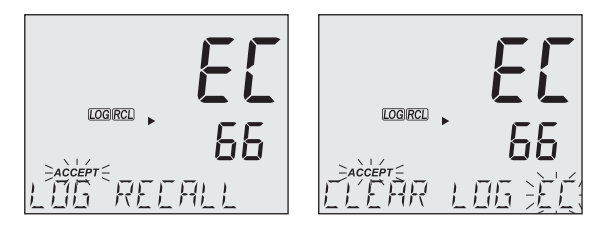

#### 12.2.3. Exporting Data

#### **PC Export**

- 1. With the meter on, use the supplied micro USB cable to connect to a PC.
- 2. Press SETUP then CAL/EDIT.
- Use the ▲▼ keys and select "EXPORT TO PC". The meter is detected as a removable drive. LCD displays the PC icon.
- 4. Use a file manager to view or copy files on the meter.

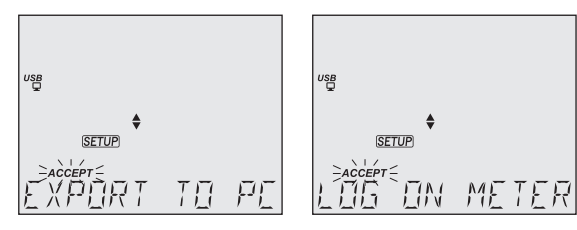

When connected to a PC, to enable logging:

- Press LOG/CLEAR. LCD displays "LOG ON METER" with ACCEPT tag blinking.
- Press GLP/ACCEPT. Meter disconnects from the PC and the PC icon is no longer displayed.
- To return to "EXPORT TO PC" mode, follow steps 2 and 3 above.

Exported data file details:

- The CSV file (comma separated values) may be opened with a text editor or spreadsheet application.
- The CSV file encoding is Western Europe (ISO-8859-1).
- Field separator may be set as comma or semicolon. See Separator Type in GENERAL SETUP OPTIONS section.

*Note:* File prefix depends on measurement log storage locations: "PHLOT###" for pH or ORP logs and "ECLOT###" for EC, TDS, and Salinity logs.

- Interval log files are named PHLOT### or ECLOT###, where ### is the lot number (e.g. PHLOT051 or ECLOT051).
- Manual log file is named PHLOTMAN / ECLOTMAN and stability log file is named PHLOTSTA / ECLOTSTA.

# USB Export All

- 1. With the meter on, insert a USB flash drive into the USB type A socket.
- 2. Press RCL then use ▲▼ keys to select between log storage locations "PH" or "EC".
- 3. Press RANGE/ ► to export all logs from the selected location to external storage.

4. Press GLP/ACCEPT to confirm.

LCD displays "EXPORTING" and the percentage counter, followed by "DONE" when export is completed. Display returns to the lot selection screen.

*Note:* The USB flash drive can be safely removed if the USB icon is not displayed. Do not remove the USB drive during export.

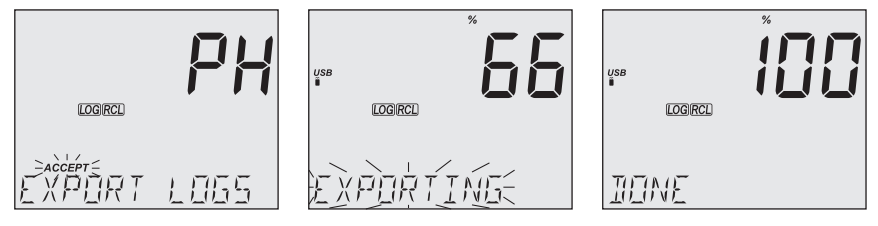

Overwriting existing data:

- 1. When the LCD displays "OVR" with LOT### blinking (USB icon is displayed), an identical named lot exists on the USB.
- 2. Press▲▼ keys to select between YES, NO, YES ALL, NO ALL (ACCEPT tag blinking).
- 3. Press GLP/ACCEPT to confirm. Not confirming exits the export. Display returns to lot selection screen.

# **USB Export Selected**

Logged data can be transferred separately by lots.

- Press RCL to access the logged data. LCD displays "PLEASE WAIT" followed by "LOG RECALL" with ACCEPT tag blinking and the number of stored logs.
- 2. Use  $\blacktriangle \nabla$  keys to select between log storage locations "PH" or "EC".
- 3. Press GLP/ACCEPT to confirm.
- 4. Use ▲ ▼ keys to select the lot type (MANUAL, STABILITY or interval ###)
- With the lot selected, press RANGE/ to export to USB flash drive. LCD displays "PLEASE WAIT" followed by "EXPORTING" with ACCEPT tag and selected lot name (MAN / STAB / ###) blinking.

LCD displays "EXPORTING" and the percentage counter, followed by "DONE" when export is completed. Display returns to the lot selection screen.

*Note:* The USB flash drive can be safely removed if the USB icon is not displayed. Do not remove the USB drive during export.

Overwriting existing data.

- 1. When the LCD displays "EXPORT" with ACCEPT and lot number blinking (USB icon displayed), an identical named lot exists on the USB.
- 2. Press GLP/ACCEPT to continue. LCD displays "OVERWRITE" with ACCEPT tag blinking.
- 3. Press GLP/ACCEPT (again) to confirm. Not confirming exits the export. Display returns to lot selection screen.

#### **Data Management Warnings**

| "NO MANUAL / LOGS"            | No manual records saved. Nothing to display.                                                    |
|-------------------------------|-------------------------------------------------------------------------------------------------|
| "NO STABILITY / LOGS"         | No stability records saved. Nothing to display.                                                 |
| "OVR" with lot ### (blinking) | Identically named lots on USB. Select overwrite option.                                         |
| "NO MEMSTICK"                 | USB drive is not detected. Data can not be transferred.<br>Insert or check the USB flash drive. |
| "BATTERY LOW" (blinking)      | When low battery, export is not executed.<br>Recharge the battery.                              |

#### Logged Data Warnings in CSV file

- ${}^{\circ}{\mathbb{C}}$ ! Probe used beyond its operation specifications. Data not reliable.
- ℃ !! Meter in MTC mode.
- ℃ !!! Meter in NO TC mode. Temperature value only for reference.

# 13. GLP

Good Laboratory Practice (GLP) allows the user to store and recall calibration data. Correlating readings with specific calibrations ensures uniformity and consistency.

Calibration data is stored automatically after a successful calibration. Saving a new EC calibration automatically clears the existing %NaCl calibration.

- Press RANGE/ ► to select between modes (PH, ORP CONDUCTIVITY, TDS or SALINITY)
- From the measurement screen, press GLP/ACCEPT to view GLP data.
- Use the  $\blacktriangle$  vers to scroll through the calibration data displayed on the third LCD line
- Press ESC or GLP/ACCEPT to return to measurement mode.

GLP information is included with every data log.

#### **pH INFORMATION**

pH calibration data displayed on the third LCD line: offset, slope, pH calibration solutions, time, date, calibration expiration time (if enabled in SETUP).

#### **EC/TDS INFORMATION**

EC calibration data displayed on the third LCD line: cell factor (C.F.), offset, EC standard solution, temperature coefficient (T.Coef.), temperature reference (T.Ref.), time, date, calibration expiration time (if enabled in SETUP).

#### NaCl% INFORMATION

Salinity calibration data displayed on the third LCD line: cell factor (C.F.), coefficient, salinity standard solution, time, date, calibration expiration time (if enabled in SETUP)

If the instrument has not been calibrated or calibration has been deleted, the blinking "NO CAL" message is displayed in GLP.

If calibration expiration time is disabled, "EXP WARN DIS" is displayed.

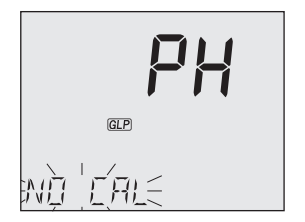

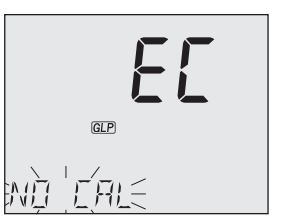

# 14. TROUBLESHOOTING

| SYMPTOMS                                                | PROBLEM                                                                                       | SOLUTION                                                                                                    |
|---------------------------------------------------------|-----------------------------------------------------------------------------------------------|----------------------------------------------------------------------------------------------------|
| Slow response /<br>Excessive drift                      | Dirty pH electrode                                                                            | pH electrode: Soak the electrode tip in <b>MA9016</b> for 30 minutes, then follow the Cleaning procedure                          |
|                                                         | Dirty conductivity probe                                                                      | EC probe: Remove and clean the sleeve.<br>Make sure the four rings on the probe<br>are clean.                                     |
| Reading fluctuates<br>up and down<br>(noise)            | Clogged/dirty pH electrode<br>junction. Low electrolyte level<br>(refillable electrodes only) | Clean the electrode. Refill with fresh <b>MA9012</b> electrolyte                                                                  |
|                                                         | Conductivity probe sleeve not properly inserted; air bubbles inside sleeve.                   | Make sure the sleeve is correctly placed.<br>Tap the probe to remove air bubbles.                                                 |
| Display shows the reading blinking.                     | Reading out of range                                                                          | Recalibrate the meter.<br>Check the sample is within measurable<br>range.<br>Make sure the autoranging feature is not<br>enabled. |
| Meter fails to<br>calibrate or gives<br>faulty readings | Broken probe                                                                                  | Replace the probe.                                                                                                    |
| LCD tags displayed continuously at startup              | ON/OFF key<br>is blocked                                                                      | Check the keyboard.<br>If error persists, contact Milwaukee<br>Technical Service.                                                 |
| "Internal Er X"                                         | Internal hardware error                                                                       | Restart the meter.<br>If error persists, contact Milwaukee<br>Technical Service.                                                  |

# **15. ACCESSORIES**

| MA917B/1  | Combination pH electrode, glass body, refillable           |
|-----------|------------------------------------------------------------|
| MA924B/1  | ORP probe, glass body, refillable                          |
| MA831R    | Stainless steel temperature probe                          |
| MA814DB/1 | 4-ring EC/TDS/NaCl/Temperature probe with DIN connector    |
| MA9001    | pH 1.68 Buffer Solution (230 mL)                           |
| MA9004    | pH 4.01 Buffer Solution (230 mL)                           |
| MA9006    | pH 6.86 Buffer Solution (230 mL)                           |
| MA9007    | pH 7.01 Buffer Solution (230 mL)                           |
| MA9009    | pH 9.18 Buffer Solution (230 mL)                           |
| MA9010    | pH 10.01 Buffer Solution (230 mL)                          |
| MA9011    | Refilling Solution 3.5M KCl for pH/ORP electrodes (230 mL) |
| MA9012    | Refilling Solution for pH electrode (230 mL)               |
| MA9015    | Storage Solution (230 mL)                                  |
| MA9016    | Electrode Cleaning Solution (230 mL)                       |
| MA9020    | 200-275 mV ORP Solution (230 mL)                           |
| MA9060    | 12880 µS/cm Calibration solution (230 ml)                  |
| MA9061    | 1413 µS/cm Calibration solution (230 ml)                   |
| MA9063    | 84 µS/cm Calibration solution (230 ml)                     |
| MA9064    | 80000 µS/cm Calibration solution (230 ml)                  |
| MA9065    | 111.8 mS/cm Calibration solution (230 ml)                  |
| MA9066    | NaCl 100% Calibration solution (230 ml)                    |
| MA9069    | 5000 µS/cm Calibration solution (230 ml)                   |
| MA9112    | pH 12.45 Buffer Solution (230 mL)                          |
| MA9310    | 12 VDC adapter, 220 V                                      |
| MA9311    | 12 VDC adapter, 110 V                                      |
| MA9315    | Electrode holder                                           |

#### CERTIFICATION

Milwaukee Instruments conform to the CE European Directives.

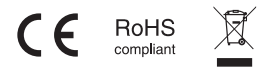

**Disposal of Electrical & Electronic Equipment.** Do not treat this product as household waste. Hand it over to the appropriate collection point for the recycling of electrical and electronic equipment.

Please note: proper product and battery disposal prevents potential negative consequences for human health and the environment. For detailed information, contact your local household waste disposal service

#### RECOMMENDATION

Before using this product, make sure it is entirely suitable for your specific application and for the environment in which it is used. Any modification introduced by the user to the supplied equipment may compromise the meter's performance. For your and the meter's safety do not use or store the meter in hazardous environment. To avoid damage or burn, do not perform any measurement in microwave ovens.

#### WARRANTY

This instrument is warranted against defects in materials and manufacturing for a period of 2 years from the date of purchase. Electrodes and Probes are warranted for 6 months. This warranty is limited to repair or free of charge replacement if the instrument cannot be repaired. Damage due to accidents, misuse, tampering or lack of prescribed maintenance is not covered by warranty. If service is required, contact your local Milwaukee Instruments Technical Service. If the repair is not covered by the warranty, you will be notified of the charges incurred. When shipping any meter, make sure it is properly packaged for complete protection.

Milwaukee Instruments reserves the right to make improvements in design, construction and appearance of its products without advance notice.

est Equipment Depot - 800.517.8431 - 5 Commonwealth Ave, MA 01801 TestEquipmentDepot.com

THANK YOU FOR CHOOSING

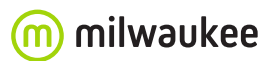